# Getting the Most Out of Your MAN STOCK PROSPECTOR SUBSCRIPTION

USER GUIDE

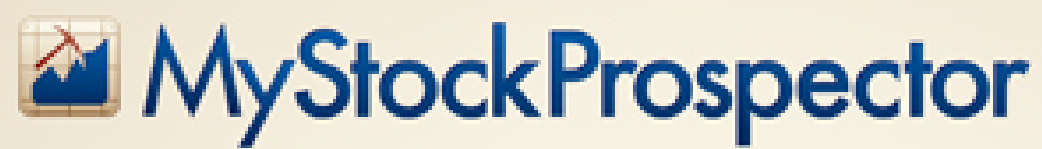

The Most Powerful and Comprehensive Tool for Long-Term-Based Stock Screening

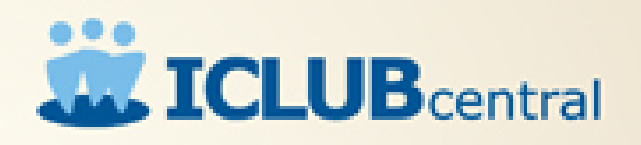

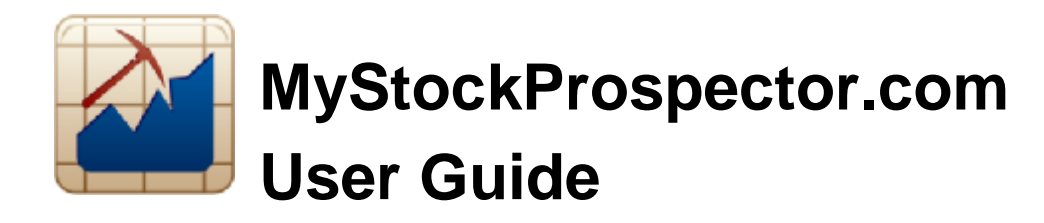

### What is Stock Screening?

Screening is a powerful tool used to help investors find companies worthy of study. You can use a stock screener to find candidates that meet your minimal criteria for growth or value, or that are in or not in particular sectors or industries.

As with a prospector's search for gold or gems, it is essential that you know what you're looking for. Define your objectives clearly, as they will direct your search.

Always keep in mind that screening is only a starting point and must be followed by solid analysis of the companies unearthed.

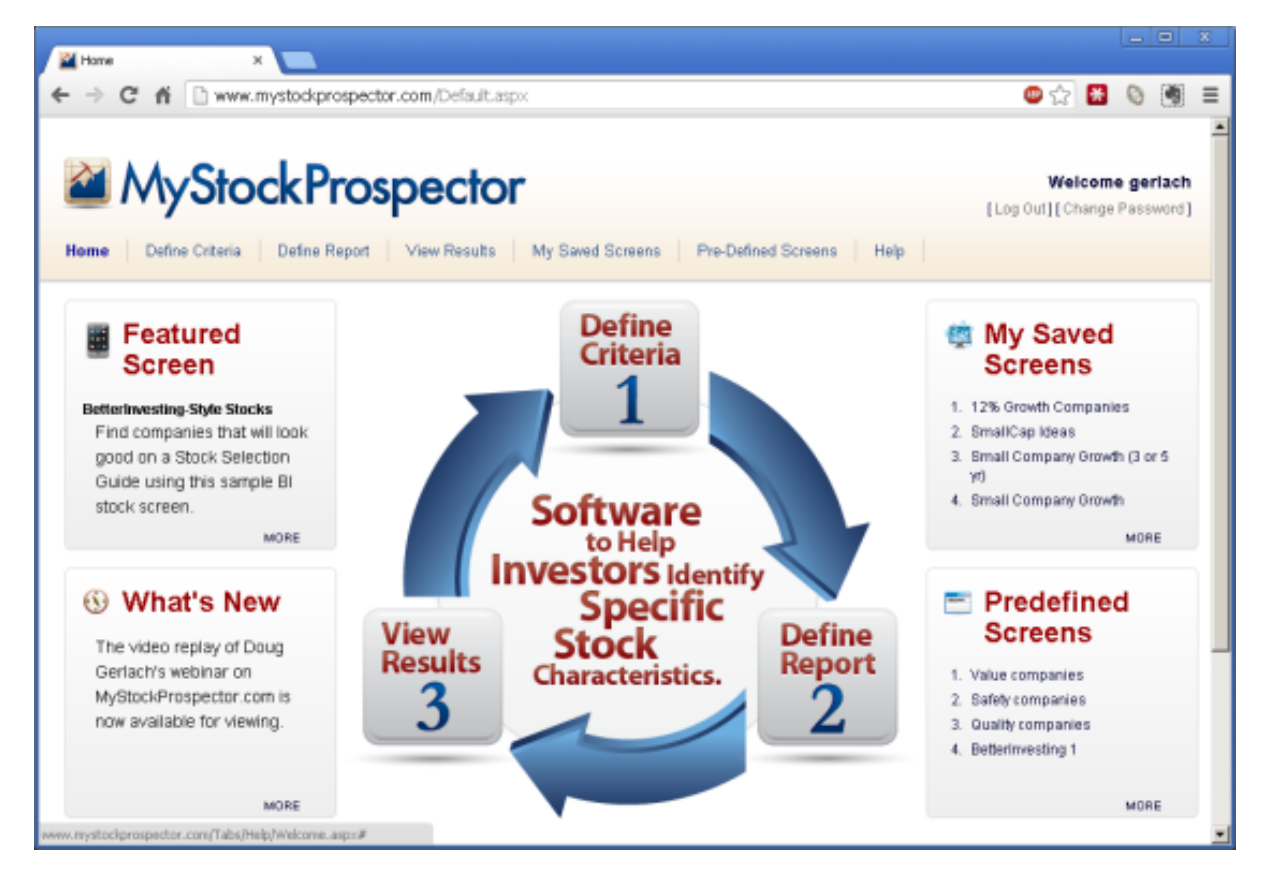

#### Subscribing to MyStockProspector.com

**MyStockProspector.com** is offered on an annual subscription basis for just \$69.99 a year. (Check the website for any special offers that may currently be available to new or renewing subscribers.) You may subscribe by visiting <u>www.MyStockProspector.com</u> or by calling ICLUBcentral Inc. at 1-877-33-ICLUB (877-334-2582) Monday through Friday, 9:30 AM - 6:00 PM EST.

A subscription offers unlimited use of the application with the ability to save as many personally customized screens as desired.

#### Running MyStockProspector.com

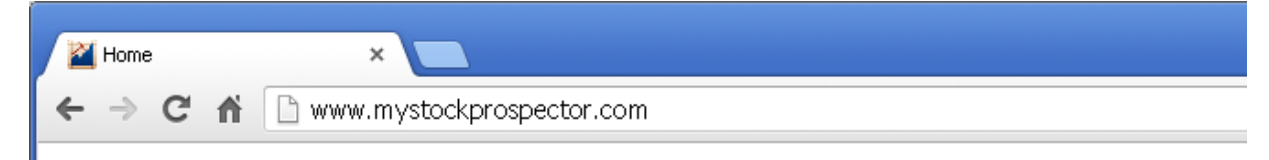

Once you have purchased a subscription to **MyStockProspector.com**, you may use the application by visiting <u>www.MyStockProspector.com</u> in your web browser and logging in using your username and password. The application has been tested on the most popular web browser programs and operating systems, including tablets and netbook computers. It has not been optimized for mobile phones, however. As these standards change, however, the site may not be completely functional in various operating systems or web browsers, or your browser or computer's security settings may not allow the full functionality of the website.

#### MyStockProspector.com Data

**MyStockProspector.com** uses a database with ten years of financial histories for publicly-traded companies on U.S. and Toronto stock exchanges provided by Morningstar. This is the same data used by StockCentral.com and BetterInvesting for their online tools and for users of the Toolkit 6 stock analysis software. Only operating companies are included in the database; exchange-traded funds and other investment companies are not included. All data, including stock prices, is updated weekly and automatically. Data is included in a **MyStockProspector.com** subscription; no other data can be used with the website. Use of the website and the data is governed by the Terms of Service as defined on the **MyStockProspector.com** website.

#### **Customer Support**

If you need assistance using **MyStockProspector.com**, or have trouble logging on to the website, first check the **Help** menu on the website. Here you'll find solutions to common problems.

This guide is another useful resource. Use the Search function in your PDF reader program to search for applicable help within this guide.

Another great source of tips and insights is the **ICLUB Insider**, our email newsletter, which frequently includes information on all of our tools including **MyStockProspector.com**. Subscribe or view the archives at <u>www.iclub.com/clubs/newsletter.asp</u>.

If you can't find what you're looking for on our website, fill out our online support form (<u>www.iclub.com/support/request.html</u>), and one of our Support Specialists will reply to your question quickly. Remember to have in hand:

- 1. Precise wording of any error messages displayed on screen.
- 2. The operating system and browser, including version numbers, of your computer.

Finally, you may also get help by calling ICLUBcentral Inc. at 1-877-33-ICLUB (877-334-2582) Monday through Friday, 9:30 AM - 6:00 PM EST.

# **Screening for Beginners**

#### **Pre-Defined Screens**

The easiest way to get started using **MyStockProspector.com** is to use the **Pre-Defined Screens** that are provided for your convenience.

| MyStodiProspector.com ×                           |                                                              |                        |                    | 25 |
|---------------------------------------------------|--------------------------------------------------------------|------------------------|--------------------|----|
| ← → C' ff 🗋 www.mystockprospector.c               | om/Tabs/PreDefinedScreens.aspx 🚇 🖞                           | 2 🔠                    | 0 9                | ≡  |
| Hame   Define Criteria   Define Report            | View Results   My Saved Screens   Pre-Defined Screens   Help | elcome g<br>Change Pas | erlach<br>ssward ( | 1  |
| Pre-Defined Screens                               | Search                                                       |                        |                    | 1  |
| Name -                                            | Description 0                                                | Action                 | 0                  |    |
| Betterinvesting 1                                 | Betterinvesting 1                                            | р                      |                    |    |
| Betterinvesting 2                                 | Betterinvesting 2                                            | p                      |                    |    |
| Growth Companies                                  | Growth Companies                                             | р                      |                    |    |
| ICLUB Grawth                                      | ICLUB Growth                                                 | P                      |                    |    |
| Quality companies                                 | Quality companies                                            | P                      |                    |    |
| Safety companies                                  | Safety companies                                             | P                      |                    |    |
| Value companies                                   | Value companies                                              | م                      |                    |    |
| www.mystodeprospector.com/Tabs/Help/Welcome.aspo# | First Previous 1                                             | Next L                 | ast                |    |

Click **Pre-Defined Screens** from the **MyStockProspector.com** menu bar to search using one of these screens. **MyStockProspector.com** includes seven pre-defined sets of screening criteria:

- **BetterInvesting 1:** Companies that fit BetterInvesting standards of high and stable long-term growth, stable or growing profit margins and returns on equity, and reasonable values.
- **BetterInvesting 2:** A search that uses Phil Keating's growth screen methods, seeking companies with high five-year historical and projected EPS growth, low historical PEG ratios, and high projected total returns.
- **Growth Companies:** Companies with high and stable five-year historical EPS and revenue growth, high projected EOS growth, and attractive valuations.
- **ICLUB Growth:** High-quality companies with consistent EPS and revenue growth at rates faster than other companies in their industry groups.
- **Quality companies:** Stable growing companies with stable or growing profit margins and reutrns on equity.
- **Safety companies:** Companies with low betas, high dividend growth, and strong, stable EPS and revenue growth.
- Value companies: High, stable growth companies with low valuations.

To view results of one of these screens, click the magnifying glass icon in the Action column.

After you have displayed the results of a search, click **Selected Criteria** to display the items used to define the screen.

Click the Edit Criteria button in the Selected Criteria section to personalize the results, if desired.

| MyStockStreepactor.com ×                                                                                                    | - 6 %                                      |
|----------------------------------------------------------------------------------------------------|--------------------------------------------|
| ← → C ff 🕒 www.mystodcprospector.com/Tabs/MewResults.aspx                                                                                                    | 🐵 🕁 😸 🕲 🛒 ≡                                |
| Home Define Criteria Define Report View Results My Saved Screens Pre-Defined Screens Help                                                                                                    | Welcome gerlach [Log Out][Change Password] |
| Current Screen  Screen Name BetterIngesting I                                                                                                    |                                            |
| Selected Criteria                                                                                                    |                                            |
| EPS R2 5yr         between 0.95 and 1.00           and         Hist 10Yr EPS Gr(%)         between 15 and 190.7           and         Hist 10Yr Rev Gr(%)         between 15 and 361.2           and         PTI Rating         between 4 and 6           and         Rel Value         between 4 and 6           and         Rel Value         between 4 and 6 | Count                                      |
| Results                                                                                                    | Lude Junk B 2 0                            |
| Show 10 entries                                                                                                    | Fiter.                                     |

#### Viewing, Sorting, and Customizing Results

Once you have displayed the results of a screen, you can refine the information displayed in several ways.

| Results | • Expand Table | e Ekolude industries | <ul> <li>Exclude cunk</li> </ul> | • | $\mathbb{Z}$ | e | - |
|---------|----------------|----------------------|----------------------------------|---|--------------|---|---|
|         |                |                      |                                  |   |              |   |   |

The **Results** bar offers several options:

- **Expand Table:** Expands the results table to fit your browser window. This is useful for results that include a lot of information. Once clicked, the button changes to read **Shrink Table**. Click it again to restore the table to its original fixed width.
- **Exclude Industries: MyStockProspector.com** allows you to utilize Industry Averages in searches, to pinpoint fast growing or low-valued industries, for instance. If your results include Industry records, click this button to remove them from the results.
- **Exclude Junk:** The **Junk Screen** used to identify companies you consider to be "junk," such as penny stocks or companies with no earnings. You must set up your personal Junk Screen in **My Saved Screens** before using. Once defined with your personal criteria, the Results display of any search will offer you the opportunity to Exclude Junk from your results by clicking the button. Click again to **Include Junk**.
- Save: Click the small floppy diskette icon to save any criteria for future use.
- **Edit:** Click the pencil to edit the current criteria.

• **Export:** Click the document icon to export the results in \*.CSV format, readable in Excel and other applications.

| Shoo If  | <ul> <li>entries</li> </ul> |   |            |   |             |                    |                            |                         |                                | liter (      |                                | _                  |
|----------|-----------------------------|---|------------|---|-------------|--------------------|----------------------------|-------------------------|--------------------------------|--------------|--------------------------------|--------------------|
| Syntad + | Сладону Ингис               | Ş | ladastry - | ¢ | Salica(3) 🛇 | Concent<br>Prize C | Hiad<br>610 C<br>Rev<br>Gr | Hiad<br>on<br>LPS<br>Gr | Dunj<br>0<br>¥r ♦<br>HPS<br>0) | Rel<br>Value | PF<br>7<br>Hest C<br>FPS<br>Gr | FDS<br>R2 0<br>Syn |

The dropdown list in the table header allows you to show between 10 and 100 Entries in the results table.

Navigate to the next and previous screens of results using the **First/Previous/Next/Last** links in the bottom right of the table.

The **Filter** box in the table header allows you to temporarily limit the display of results. Enter any set of letters in the field and press the Enter key on your keyboard to filter out any results that don't match. This is useful for quickly finding a single company in a large set of results.

Click the **small arrows** in any table header to sort that column by ascending order. Click again to resort in descending order.

As you move your mouse over a row in the Results table, that row is highlighted in yellow and a small popup is displayed with the company's name

| Results   |                        |                            |            |                      | Expand | i Table                      | Exclude                      | Industries 4 | Exclude             | Junk 🛛 🛤       |                              |
|-----------|------------------------|----------------------------|------------|----------------------|--------|------------------------------|------------------------------|--------------|---------------------|----------------|------------------------------|
| Show 10   | ow 10 • entries Filter |                            |            |                      |        |                              |                              |              |                     |                |                              |
| Symbol    | 0                      | Company Name               | \$         | Industry             | ¢      | Hist<br>10Yr<br>Rev<br>Gr(%) | Hist<br>10Yr<br>EPS<br>Gr(%) | Trend PTI 💠  | EPS<br>R2 ¢<br>10yr | Rel<br>Value 0 | Institutional<br>Holdings(%) |
| COH       |                        | Coach, Inc.                |            | Luxury Goods         |        | 15.4                         | 19.1                         | Even         | 0.94                | 0.93           | 93.4                         |
| LTM       |                        | Life Time Fitness, Inc.    |            | Leisure              |        | 15.7                         | 13.5                         | ++           | 0.91                | 1.04           | 31.2                         |
| ORCL      |                        | Oracle Corporation         |            | Software - Infrastru | dure   | 16.7                         | 18.8                         | Even         | 0.99                | 1.02           | 60.4                         |
| BRU       |                        | Bio-Reference Laboratorie  | Oracle     | Corporation          | arch   | 21.4                         | 22.6                         | Even         | 0.97                | 0.99           | 97.3                         |
| FFIV      |                        | F5 Networks, Inc.          |            | Sonware - Immasiru   | dure   | 25.6                         | 26.5                         | **           | 0.95                | 1.05           | 97.8                         |
| HDB       |                        | HDFC Bank Ltd              |            | Banks - Regional -   | Asia   | 31.2                         | 22.9                         | ++           | 0.95                | 0.86           | 15.8                         |
| ISRG      |                        | Intuitive Surgical, Inc.   |            | Medical Devices      |        | 36.6                         | 38.9                         | Even         | 0.93                | 0.85           | 92.8                         |
| AAPL      |                        | Apple Inc                  |            | Consumer Electron    | lics   | 40.5                         | 65.3                         | +            | 0.96                | 0.96           | 61.3                         |
| GMCR      |                        | Green Mountain Coffee Roas | ters, Inc. | Packaged Foods       |        | 53.1                         | 58.4                         | ++           | 0.95                | 0.88           | 88.5                         |
| Showing 1 | to 9 d                 | of 9 entries               |            |                      |        |                              |                              |              | First P             | revious 1      | Next Last                    |

Double-click with your mouse anywhere on a row to display the **Quick View Graph** of that company's historical growth.

The graph includes up to ten years of a company's sales (in green), earnings per share (in blue), and annual high and low prices (in black). The current share price is marked in red on the current year. The annualized growth rate of sales and EPS are included at the bottom of the graph.

Use the navigation arrow keys at the top left of the graph to go to the first record in the results list, move back one record, move forward one record, or go to the last record in the results.

Click the **Print** button to print the graph.

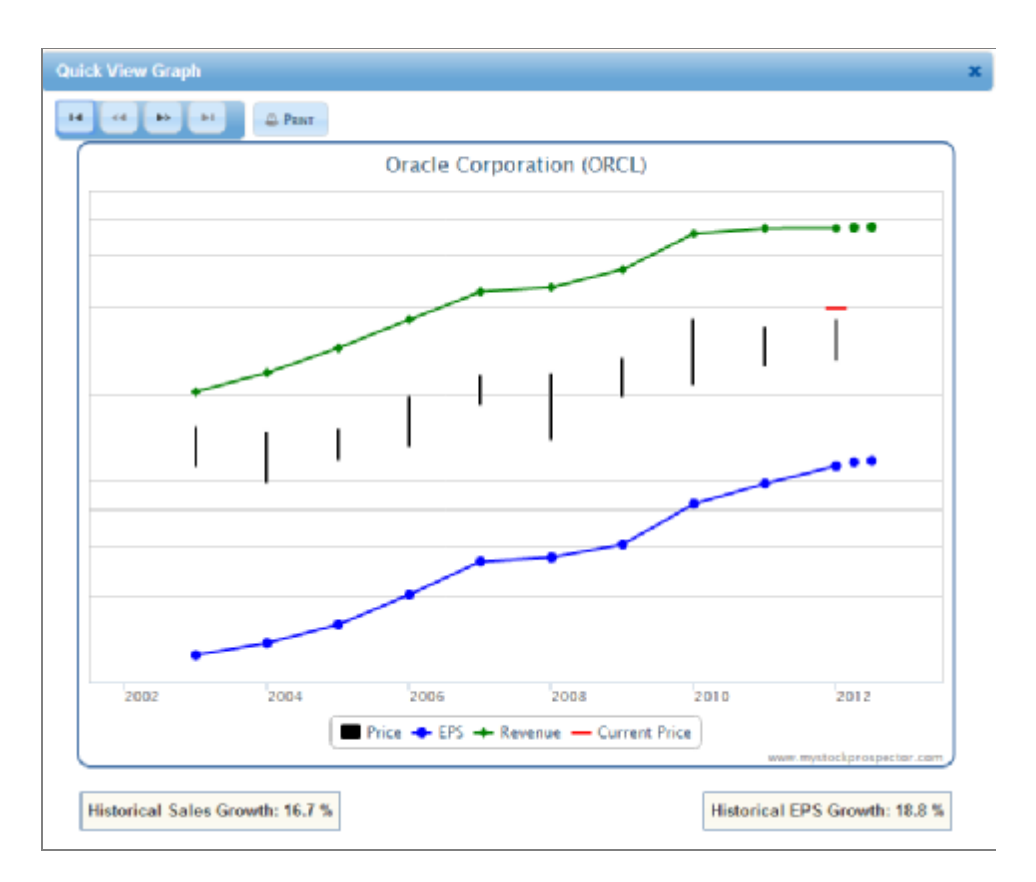

#### **Defining Reports**

One of the powerful features of **MyStockProspector.com** is the ability to add additional fields to the table of results. By default, all of the fields used to construct the search are displayed in the results, but you can reorder them and add additional fields that provide additional information.

For instance, you can view the Industry of every company in the results by adding that field using the **Define Report** function. You will learn more about defining reports in the next section.

## **Screening for Advanced Users**

The advanced operation of **MyStockProspector.com** permits full customization of the search process. The application uses a three-step system to help you identify stocks for consideration:

- 1. Define Criteria
- 2. Define Report
- 3. View Results

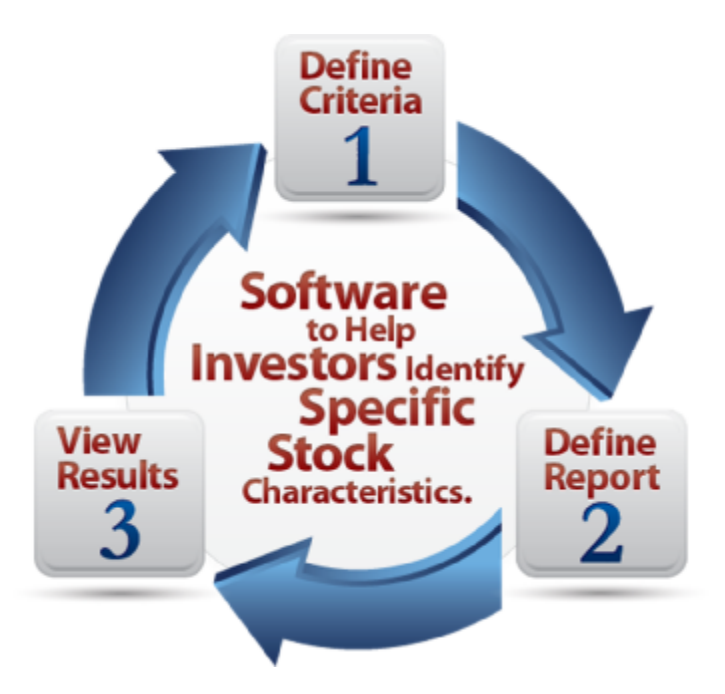

#### **Define Criteria**

Before you begin using a tool like **MyStockProspector.com**, you should have a clearly defined objective for the kind of companies you want to find for your portfolio. The purpose of the **Define Criteria** section is to establish the conditions (criteria) you wish to use in searching your companies. These definitions will filter the database for the kind of companies you seek.

Until you are proficient with defining criteria statements, you will probably want to use the **Pre-Defined Screens** as a basis for your searches. The results of your screen will be displayed in a report that can be sorted and individual companies can be viewed.

#### What Are Your Search Objectives?

The search for companies is based on the criteria statements used. Criteria for the companies should define the characteristics of interest to you. These criteria will vary depending on your investing objectives. Here are some examples of search objectives:

- 1. Companies in a particular industry or industry group.
- 2. Companies of a particular size (small, medium or large, by market capitalization or sales).
- 3. Companies with the highest income (dividends).
- 4. Companies with the best management (through consistency in growth, profitability, or invested capital).
- 5. The fastest growing companies.
- 6. Companies whose recent results exceed the average of the industry, industry group, or whole of the database.

- 7. The best performing industries.
- 8. Companies that meet BetterInvesting's investment criteria.

Although we don't advise it, aggressive and knowledgeable investors could search for:

- 1. Possible turn-around situations.
- 2. Potential buy-out candidates.
- 3. Short selling situations.

The capabilities of the **MyStockProspector.com** application are very extensive. Your knowledge defines the criteria to discover companies appropriate for your type of investing.

#### Creating a New Search from Scratch

The **Pre-Defined Screens** can be used as starting points for new criteria. We suggest that you review the **Defined Screens** to understand how each achieves its objective. You can then modify these pre-defined criteria and specify variations to suit your purposes.

To create a new search, click **Define Criteria** on the **MyStockProspector.com** menu. The **Define Criteria** window has three parts. On the far left are the **Data Groups**. There are eight data groups, each with items that pertain to that group. These collections make it easier for advanced users to find and use specific items for their searches and reports. The following groups are available:

- **Growth** items deal with anything that has a growth component: revenue, EPS, dividends, etc. For several items the growth is calculated over different length periods. You could use these periods to determine improvement/deterioration of growth by comparing a longer growth period to a shorter growth period.
- **Value** items include the current price in some form in their calculation. Typical items are P/E ratio, relative value, etc.
- **Quality** items measure management's achievements. These include profitability, ROE (return on equity) and their trends, as well as the consistency of growth items (R<sup>2</sup>).
- **Safety** items help determine a company's stability. Items that describe the size of the company, financial liquidity, and volatility fall into this group.
- **Trend** items are derived from the most recent data and are compared to older data. This is done for revenue, EPS, and price and the comparison is made to the company's own trend, to companies in the industry, and to all the companies in the database.
- **Projection** items are based on information that may be provided by analysts.
- **Proxy** items are computer calculations simulating BetterInvesting/Toolkit 6 methods for items such as upside/downside ratio, buy/sell zones, total return etc. These items should be used carefully as they may not be appropriate. Normally, these items are derived from a process where the investor imparts an understanding. The computer calculations have no similar capability.
- Other items describe the company and data that are normally not used for screening. These items cannot be assigned weights and are designated with "N/A."

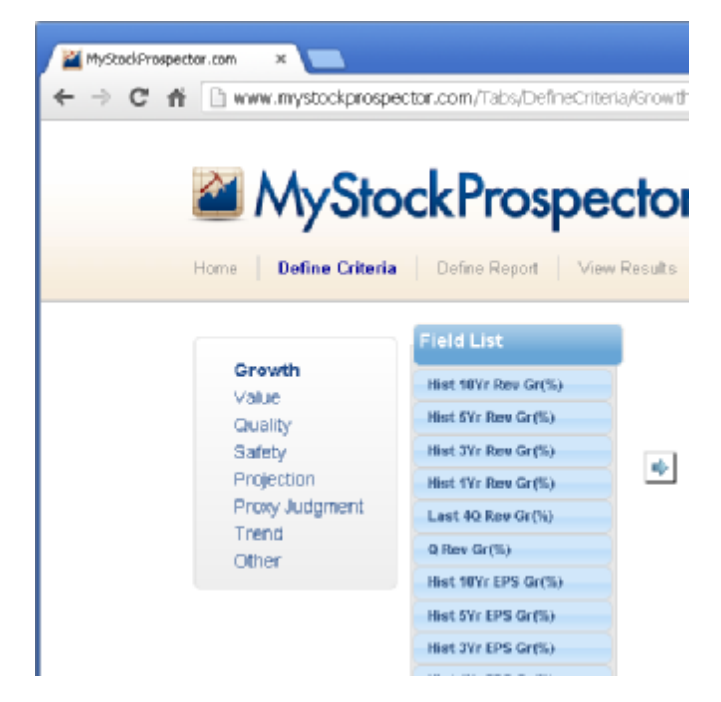

See the Appendix for a complete list of all data fields in the application by data group.

To begin to build a search, first select a **Data Group** (such as **Growth**). The **Field List** of items included in that group are displayed to the right of the groups. As you move your mouse over an item in the list, a popup definition of that item will appear.

Next, click with your mouse on one or more of the fields in the Field List. Selected fields are highlighted.

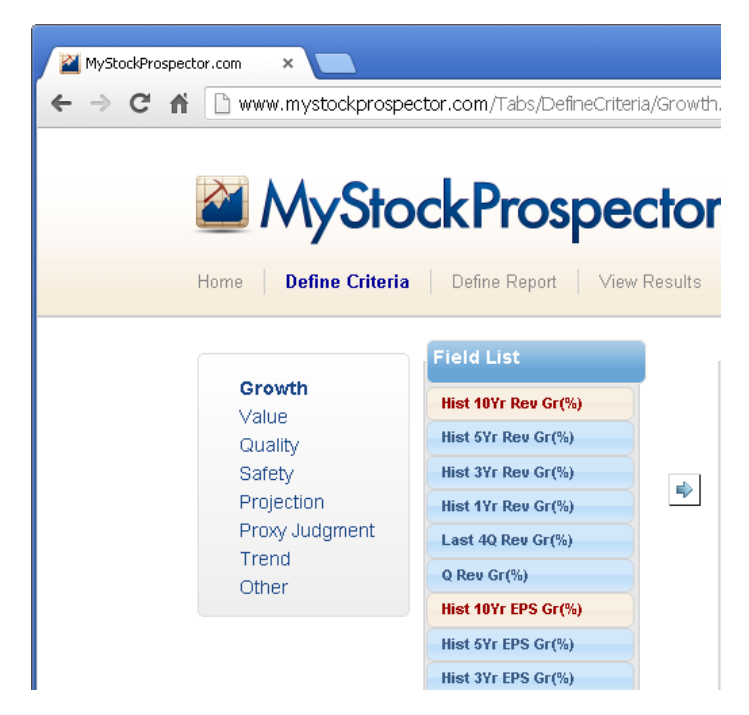

After selecting one or more fields, click the Arrow button to add them to the Selected Fields section.

| 🟦 Start Over 📑 🕒 Report | Field | s 🔎 Results 📮 Pin Toolbar | ¢ Field To   | otals 🕼 🔅 Running Totals |
|-------------------------|-------|---------------------------|--------------|--------------------------|
| Field List              |       | Selected Fields           | 🗸 Select All | 🝵 Delete Marked Items    |
| Hist 10Yr Rev Gr(%)     |       | Condition ( Item          | Criteria     | Record                   |
| Hist 5Yr Rev Gr(%)      |       |                           |              | ' Count                  |
| Hist 3Yr Rev Gr(%)      | -     | Hist 10Yr Rev Gr(%)       | 361.2        | 361.2                    |
| Hist 1Yr Rev Gr(%)      | -     |                           |              |                          |
| Last 4Q Rev Gr(%)       |       |                           | 150.7        | 190.7                    |
| Q Rev Gr(%)             |       |                           |              |                          |
| Hist 10Yr EPS Gr(%)     |       |                           |              |                          |

You will notice that the toolbar changes at the top of the screen to provide additional functions: **Start Over** to erase the current search and begin another, **Report Fields** to define the fields show when results are displayed, **Results** to display the results of the search, and **Pin Toolbar** to eliminate the toolbar animation when moving between sections and fix it in place on the screen.

On the right side, the **Field Totals** button shows the number of companies that meet each criteria individually in the **Record Count** column of the Selected Fields, while the **Running Totals** button shows the number of companies that meet all successive criteria in the list.

To delete criteria, click the round button on the far right side of any row; the button is then highlighted, and clicking **Delete Marked Items** will remove them all from the search. Click **Select All** to choose all the criteria in the list; click **Delete Marked Item** to remove them all.

For each field added to the search, the minimum and maximum values for that field of all companies in the database are displayed in the boxes and in smaller numbers below the sliders. (These numbers may often seem unusually high or low, but remember that these values are calculated mathematically from the financials without regard to any adjustment for irregular events.)

To set your own minimum and/or maximum values, use the **slider** to adjust the values. You may also manually type values into the fields. Note that the fields expand as you move your mouse over them to allow you to type in larger numbers than might be otherwise accommodated by the size of the fields.

Click Running Totals to see how many companies meet your entered criteria.

In the following example, there are 1265 companies that have a minimum 10-year historical revenue growth rate of 15%. With **Running Totals** selected, there are 220 companies that meet that condition and also have 10-year historical EPS growth rates of 15% or more.

| Country 1            | 🟦 Start Over 📗 🖻 Rep | ort Fiel | ds 🖉 Results III Pin Toolber | d Field Totals    | A Running Total  |
|----------------------|----------------------|----------|------------------------------|-------------------|------------------|
| Value                | Field List           |          | Selected Fields              | 😺 Select All 🍵 Br | elete Marked Kem |
| Quality              | Hist 10Yr Rev Gr(%)  |          | Condition ( Item             | Criteria          | Record           |
| Safety<br>Projection | Hist SYr Rev Gr(%)   |          |                              |                   | ' Count          |
| Proxy Judgment       | Hist 3Yr Ree Gr(%)   |          | Hist 10Yr Rev Gr(%) 15       | 40.6 2012         | 2 1265           |
| Trend                | Hist 1Yr Res Gr(%)   | -        | AND Hist 10Vr EPS15          |                   | 2 220            |
| Other                | Lost 40 Rev Gr(%)    |          |                              | -46.3 96.7        |                  |
|                      | Q Rev Gr(%)          |          |                              |                   |                  |

When you have finished defining your criteria, click **Results** on the toolbar or **View Results** on the menu to see the companies that have passed muster. You can view results at any point and return to add or remove criteria if necessary.

### **Saving Screens**

Once you've created a screen that you wish to use in the future, you can save it in your account. Later when you access that screen, the same criteria will be used to search the then-current database, helping you to find new companies to study.

To save a screen, click the **Current Screen** menu bar or the **Save** icon on the toolbar. Give the screen a name and (optionally) a description. The application will prompt you to overwrite an existing screen if you enter a name that already is in use.

| - Current Screen                                                          |        |
|---------------------------------------------------------------------------|--------|
| Screen Name 15% growing companies<br>Description _ large-cap, high growth | E Save |

The screen will now appear in your My Saved Screens list:

| ruman   Delite Ontarian   Delit | ie Depuit — May-Resulta | Ny Savad Statema | Tra-De red Screens   Halk |                |       |
|---------------------------------|-------------------------|------------------|---------------------------|----------------|-------|
| My Saved Screens                |                         |                  |                           |                |       |
|                                 |                         |                  |                           |                |       |
| Shirb Harries<br>Name           |                         | Description      | 0                         | B-ar cr<br>Act | ion o |
| 128 Grieffi Comparies           |                         |                  |                           | A              | / (s) |
| 16% gri king conclar i Fr       | ary⊨ia: righighr⊨lli    |                  |                           | م              | × 9   |
| Shed Company Selida             |                         |                  |                           | م              | 1 3   |

### **Define Report**

By default, any search created from scratch includes all of the fields used in the search in the display of results. However, **MyStockProspector.com** allows you to add additional fields to the results, or to reorder the fields so they appear in a more organized fashion.

After you have built a search, click **Define Report** to customize the results.

The same **Data Groups** and **Field Lists** are used here as in the **Define Criteria** section of the application. To customize a report, select a **Data Group** (**Growth**, **Value**, **Other**, etc.) on the left, then select one or more fields from the **Field List**. The fields will be highlighted.

| Growth                       |                    |   |                                |                          | _        |    |
|------------------------------|--------------------|---|--------------------------------|--------------------------|----------|----|
| value                        | Field List         |   | Selected Fields                | Select All 🝵 Delete Mari | ked Bern | ns |
| Quality                      | Symbol             |   | Company Name (mandatory field) |                          |          |    |
| Safety                       | Exchange           |   | Sales(\$)                      |                          |          |    |
| Projection<br>Proxy Judgment | Industry           |   | Hist SYr Rev Gr(%)             |                          | 0        |    |
| Trend                        | Sector             | - | Hist SYr EPS Gr(%)             |                          | 0        |    |
| Other                        | SIC No             |   | EPS R2 3yr                     |                          | 0        |    |
|                              | Date Info          |   | PE / Hist EPS Gr               |                          |          |    |
|                              | Last Quarter Date  |   | ROE Rating                     |                          |          |    |
|                              | Price Last Updated |   | DTI Bading                     |                          | 8        |    |
|                              | Current Price(\$)  |   | Prinding                       |                          | 0        |    |
|                              | 52W Hi Prise(\$)   |   | Inside Ownership(%)            |                          | 0        |    |
|                              |                    |   | Institutional Holdings(%)      |                          |          |    |

Click the **Arrow** to add those fields to the **Selected Fields** list. Newly added fields are placed initially at the bottom of the list.

You can reorder the selected fields by clicking and dragging them to the desired place in the list. Release the mouse button to drop the item onto its desired location.

| Selected Fields                | 🗸 Select All | 🝵 Delete Marked Items |
|--------------------------------|--------------|-----------------------|
| Company Name (mandatory field) |              | \$                    |
| Sales(\$)                      |              | • +                   |
| Liet SV: Dev Gr/84<br>Industry |              | ÷                     |
| Hist SYr EPS Gr(%)             |              |                       |

When you have finished customizing the Report, click **View Results** to display the company list with the new fields in place.

### **Advanced Functions**

#### Junk Screen

In the bottom of the **My Saved Screens** section is the **Junk Screen**. The Junk Screen is used to identify companies you consider to be "junk," such as penny stocks or companies with no earnings. Once defined with your personal criteria, the Results display of any search will offer you the opportunity to **Exclude Junk** from your results.

You must set up your Junk Screen before you use it for the first time. Click the Edit button to review and edit the criteria in the search. An example is below; this Junk Screen eliminates companies with share prices below \$1 or that don't trade on an U.S. stock exchange.

| Selected Fie | lds               |      | 🗸 Select All        | 🝵 Delete | Marked Items    |
|--------------|-------------------|------|---------------------|----------|-----------------|
| Condition    | ( Item            |      | Criteria            | ]        | Record<br>Count |
|              | Exchange          | in 💌 | TSE; TSX; TSXV; IND | US;      | 3497 💿          |
| OR 💌         | Current Price(\$) | 0    | 127 <u>5</u> 85 DD  | 1.00     | 3706 🧕          |

#### **Conditions and Nested Conditions**

By default, the **Condition** for each search criteria entered is "AND." This means that the companies included in the final running total record count and results set will have passed all of the criteria entered. Other supported conditions include AND NOT, OR, and OR NOT.

Another advanced function is the ability to "nest" conditions. In this way you could find companies that meet one set of criteria out of two or more sets of criteria. In the header, you will note two parentheses: an "**open parenthesis**" between **Condition** and **Item** and a "**close parenthesis**" between **Criteria** and **Record Count.** In each row of the table, there is also a slim white box below each parenthesis. Click the box to add an opening or closing parenthesis to group your criteria. The application will alert you if your logic is not acceptable.

In the following example, an initial search is conducted for companies that have 10-year historical EPS growth rates of 15% or more AND have an EPS  $R^2$  of 0.9 or higher. Since there may be companies that have only nine years of data in the database (and thus don't appear in the results) but that may be acceptable, the second set of criteria identifies companies that have 9 years or less of data, historical 5-year EPS growth of 18% or more (since we expect higher growth from newer companies), and a EPS  $R^2$  of 0.9 or higher.

| 🏦 Start Over 👖 🖪 Report              | t Field | s 🛛 🔎 Results | 📮 Pin Toolbar       |      |              | ¢ Field To   | tals 🛛 💠 Ru | nning To        | tals |
|--------------------------------------|---------|---------------|---------------------|------|--------------|--------------|-------------|-----------------|------|
| Field List                           |         | Selected Fie  | lds                 |      |              | 🗸 Select All | 🝵 Delete M  | larked Ite      | ms   |
| Company Name                         |         | Condition (   | ltem                |      | Cr           | iteria       | ) F         | २ecord<br>Count |      |
| Exchange                             |         | i             | (EPS R2 10yr        | 0.9  |              | 1.00         | 1.00        |                 | •    |
| Industry<br>Sector                   |         | AND 💌         | Hist 10Yr EPS Gr(%) | 15   | <del>~</del> | 150.7        | 190.7)      | 102             | 0    |
| SIC No<br>Date Info                  |         | OR 🔽          | (Hist 5Yr EPS Gr(%) | 18   | -96.1        | 1234.2       | 1234.2      |                 | 0    |
| Last Quarter Date                    |         |               | EPS R2 5yr          | .9   |              | 1.00         | 1.00        |                 | •    |
| Price Last Updated Current Price(\$) |         |               | Num Yrs of Data     | 0.00 |              | 10.00        | 9)          | 129             | •    |
| 52W Hi Price(\$)                     |         |               |                     |      |              |              |             |                 |      |

With Running Totals selected, there are 102 companies that meet that condition and also have 10-year historical EPS growth rates of 15% or more, but an additional 22 have less than 10 years of history but meet our minimum criteria for consistent growth of 18% or more in EPS over the last five years, for a total of 129 companies that meet one or the other of the criteria sets.

### **Industry Average & Other Field Comparisons**

One powerful feature of **MyStockProspector.com** is the ability to search by comparing a company's values in any field to the industry average of that field, or to the industry average of any other field in the database. For example, because profit margins vary widely by industry group, it makes much more sense to search for companies that exceed the average profit margins for their own industries instead of restricting your search to companies that have a profit margin above some arbitrary figure such as 20%.

To use this feature, right click with your mouse in the minimum or maximum boxes of any criteria. A small popup window will display, allowing you to choose to use **Industry Average - Current Field**, **Industry Average - Other Fields**, or **Other Fields**. In the following example, only companies that have 10-year EPS Growth rate that are higher than the average 10-year EPS growth rate of companies in their industry groups will pass the screen.

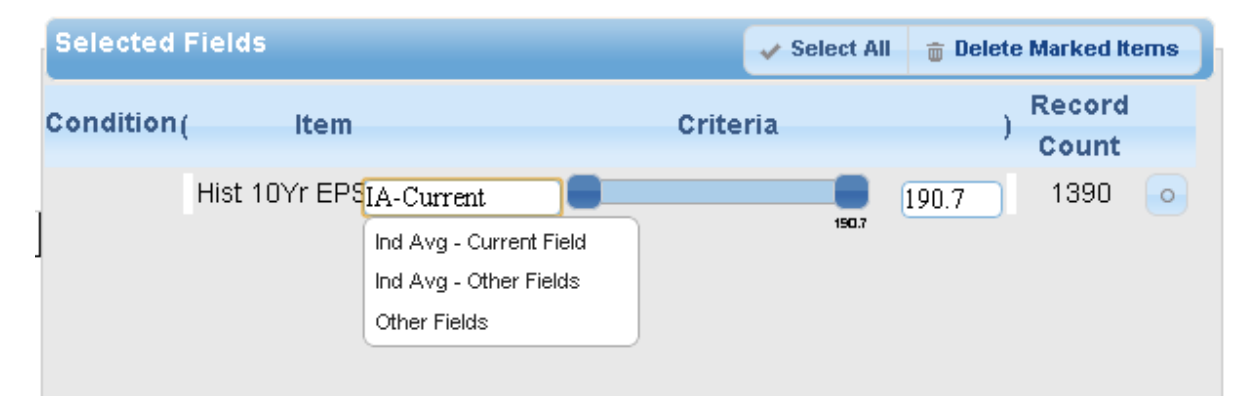

The **Industry Average - Other Fields** option works similarly, but allows you to compare a field to the industry average of any other field in the database. Select this option and a list of database fields appears for you to choose from.

The **Other Fields** option allows you to compare any database field to any other database field. Right click in the minimum or maximum criteria box, select Other Fields, then select a value from the popup list of all

fields in the database. For example, you could search for companies whose historical 5-year EPS growth rates are below their Implied Growth Rates, as in the following example.

| Selected Fields          | 🗸 Select All | 🝵 Delete Marked Items |
|--------------------------|--------------|-----------------------|
| Condition( Item          | Criteria     | ) Record<br>Count     |
| Hist 5Yr EPS Gr(%) -66.1 | 1234.2 In    | nplied Gr 7 💿         |

#### **Text Database Fields**

Some of the fields in the database are not suitable for numeric comparisons. For instance, the **Industry Group**, **Sector**, **Company Name**, **Symbol**, and **Exchange** are all text fields. However you can still search using these fields, isolating companies in a particular sector, or eliminating stocks that trade on non-U.S. stock exchanges, for example. You might also enter the ticker symbols of all of the companies that you currently own in order to build a comprehensive report of their current statuses, or add your current holdings to a search (using OR as described in the nested conditionals section above) in order to see how the newly discovered companies compare to your present portfolio.

When you add these fields to the criteria list, a different set of operators appears: =, != (not equals), IN, and NOT IN. A large text box also appears in place of the slider control. These allow you to build even more powerful searches.

| Selected Fields  | 🗸 Select All 👔 | 🗑 Delete Marked Items |
|------------------|----------------|-----------------------|
| Condition ( Item | Criteria       | ) Record<br>Count     |
| Symbol           |                | N/A 💿                 |

To search using these fields, click in the **Criteria** box and begin to type the value you wish to include or exclude. The application will immediately begin to search for the text that is being entered and suggest possible items.

| Selected Fields |      |               | 🗸 Select All | 🝵 Delet | e Marked It     | ems |
|-----------------|------|---------------|--------------|---------|-----------------|-----|
| Condition( Item |      | Criteria      | a            | )       | Record<br>Count |     |
| <u>Symbol</u>   | in 💌 | CMG           |              | 0       | 7               | 0   |
|                 |      | CMG<br>CMG.TO |              |         |                 |     |

Select the item from the list, or complete typing it in manually. Separate each item with a semi-colon character.

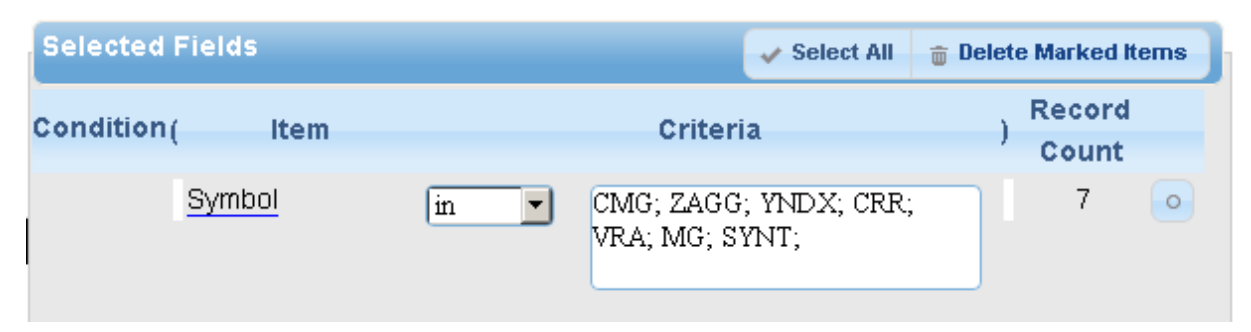

#### **Industry Averages**

Using **MyStockProspector.com**, you can display key averages for all industry groups included in the database (approximately 146). With this feature, you can find industries of interest to study or discover the averages of key ratios for comparison with other companies under study. The database includes industry averages for all 121+ fields in the database. (Note that some of these industry averages may not be meaningful, even though you can search on all of them.)

To use this feature, select the **Exchange** field from the **Other** data group. Then, right-click with your mouse in the **Criteria** box and type **INDUS**. This is the special indicator used to represent the industry average records in the database.

| Selected Fields | 🗸 Select All | 🝵 Delete Marked Items |
|-----------------|--------------|-----------------------|
| Condition( Item | Criteria     | ) Record<br>) Count   |
| Exchange        | INDUS;       | 146 💿                 |

Click **Define Report** to select the fields that you wish to appear on the results screen. Values such as the **average 5-year pre-tax income percentage** and **debt/equity ratio** are especially useful on this report. Click the **Results** button or **View Results** to see the industries.

| Show 10 💌 entries        | Show 10 entries Filter       |                              |                             |                     |                    |                          |                    |        |               |                          |           |
|--------------------------|------------------------------|------------------------------|-----------------------------|---------------------|--------------------|--------------------------|--------------------|--------|---------------|--------------------------|-----------|
| Company Name 🔺           | Hist<br>10Yr<br>Rev<br>Gr(%) | Hist<br>10Yr<br>EPS<br>Gr(%) | Hist<br>SYr<br>EPS<br>Gr(%) | EPS<br>R2 0<br>10yr | EPS<br>R2 0<br>Syr | Hum<br>Yrs<br>of<br>Data | Implied<br>Gr(%) ○ | Symbol | 0 Exchange 0  | industry \$              | Se        |
| Advertising Agencies     | 6.2                          | 1.3                          | 2.6                         | 0.77                | 0.21               | 7                        | 29.0               |        | MDUS          | Advertising Agencies     | Consin    |
| Aerospace & Defense      | 10.7                         | 6.0                          | 7.5                         | 0.71                | 0.44               | 10                       | 13.6               |        | INDUS         | Aerospace & Defense      | Industr.  |
| Agricultural Inputs      | 4.8                          | 0.0                          | 5.2                         | 0.00                | 0.25               | 7                        | 22.3               |        | INDUS         | Agricultural Inputs      | Basic N   |
| Airlines                 | 12.3                         | 2.1                          | 2.0                         | 0.57                | 0.28               | 9                        | 30.5               |        | INDUS         | Airlines                 | Industr.  |
| Airports & Air Services  | 5.3                          | 7.8                          | 17.1                        | 0.09                | 0.45               | 9                        | 9.5                |        | INDUS         | Auports & Air Services   | Inclustr. |
| Aluminum                 | 4.5                          | 0.0                          | 0.0                         | 0.00                | 0.04               | 8                        | 14.8               |        | INDUS         | Aluminum                 | Basic N   |
| Apparel Manufacturing    | 9.7                          | 4.1                          | 6.7                         | 0.53                | 0.39               | 9                        | 10.4               |        | MDUS          | Apparel Manufacturing    | Consur    |
| Apparel Stores           | 7.1                          | 5.2                          | \$1.8                       | 0.43                | 0.61               | 9                        | 16.8               |        | INDUS         | Apparel Stores           | Consil    |
| AssetManagement          | 6.2                          | 1.2                          | 2.9                         | 0.39                | 0.33               | 7                        | 19.0               |        | INDUS         | AssetManagement          | Financi   |
| Auto & Truck Dealerships | 5.8                          | 3.4                          | 8.1                         | 0.34                | 0.59               | 9                        | 11.2               |        | INDUS         | Auto & Truck Dealerships | Consin    |
| <[                       |                              |                              |                             |                     |                    |                          |                    |        |               |                          | •         |
| Showing 1 to 10 of 146   | entries                      |                              |                             |                     |                    |                          |                    | F      | irst Previous | 1 2 3 4 5 Next           | Last      |

Note that rows that represent an industry are dark red and italicized. Because the industry records and the company records are maintained side-by-side in the database, you may occasionally return an industry record in your company searches. When that happens, just click the **Exclude Industries** button on the toolbar. You might also include industry records in your **Junk Screen** so that they would be removed whenever you "excluded junk" from your searches.

#### PTI and ROE Trend Fields

Unique to MyStockProspector.com is the ability to search using the trend of a company's five-year percentage pre-tax income margin (**Trend PTI**) and percentage return on equity (**Trend ROE**), available in the **Quality** data group. When you select these items, a different screen appears in the Selected Fields window:

| Selected Fields |           |    |    |   |          | Select | All | 🝵 De | lete Marked It    | ems |
|-----------------|-----------|----|----|---|----------|--------|-----|------|-------------------|-----|
| Condition (     | ltem      |    |    |   | Criteria |        |     |      | ) Record<br>Count |     |
|                 | Trend ROE | ++ | .+ | + | Even     | +.     | -   |      | N/A               | •   |
|                 | Trend PTI | ++ | .+ | + | Even     | +.     | -   |      | N/A               | •   |

These two fields derive from BetterInvesting's Stock Selection Guide and Toolkit 6's Stock Study form, in Section 2. The application reviews the trend of a company's five-year pre-tax profit margins and returns on equity and assigns a value. If the values are relatively constant over the past five years, then the trend is Even. Companies that have seen the highest levels of margin or ROE expansion in the period have a rating of "++". On the downside, the lowest-performing companies have a rating of "--". In between, companies are ranked accordingly.

Since it is usually preferable to invest in companies with stable margins and ROE, this feature allows you to identify high-quality companies by eliminating companies with potential margin problems, for instance. To use these fields, simply click on the rankings to select the values you wish to use:

| Condition ( Item Criteria ) Reco<br>Court | rd  |
|-------------------------------------------|-----|
|                                           | it  |
| Trend ROE ++ -+ + Even + 429              | 5 0 |
| AND Trend PTI ++ -+ + Even + 350          | 3 💿 |

#### **Exporting Data**

Click the **Export** button on the toolbar to download a copy of any search results in \*.CSV format. This is a text-based format where the values are separated by commas, and can be read in Microsoft Excel and other spreadsheet programs.

|                                                                                                    | 🖹 🕂 🔁 🔁 expert.orx - Microsoft David 🗆 🖂 🖂                      |           |                    |                       |                  |            |           |            |                  | ĩ                  |              |           |            |   |
|----------------------------------------------------------------------------------------------------|-----------------------------------------------------------------|-----------|--------------------|-----------------------|------------------|------------|-----------|------------|------------------|--------------------|--------------|-----------|------------|---|
|                                                                                                    | Home Jusert PageLayou                                           | rt Fogu   | nulas Data Rev     | dew View              |                  |            |           |            |                  |                    |              | ۵ (       | 0 - # 23   |   |
|                                                                                                    |                                                                 | A* A*     | ×~                 | S Was Ind             | Second 1         | ×          |           |            | <b>3</b>         | 🔺 🖬                | Σ AutoSu     | n - Arr   | .40.       | 1 |
|                                                                                                    |                                                                 | <u> </u>  |                    |                       |                  |            | - 25      | - <u>-</u> | <b></b>          |                    | 📑 Fil 🔹      | Zu        | uru        |   |
| Plots 🥑 🖪 『 🗓 *   田 *   🎂 * 🏊 *   副 華 潮   译 译   圖Merge & Center *   第 * % +   第 潮 Conditional Tormat Cell Insert Delets Format / @ Clear* Fiber * / * * * / @ Clear* Fiber * |                                                                 |           |                    |                       |                  |            |           |            |                  | Find &<br>Select = |              |           |            |   |
| Oip                                                                                                    | Olphoard is Font is Alignment is Number is Styles Cells Editing |           |                    |                       |                  |            |           |            |                  |                    |              | 1         |            |   |
|                                                                                                    | F29 v 🕒 🎜                                                       |           |                    |                       |                  |            |           |            |                  |                    |              |           | 4          | ł |
| 1                                                                                                    | A                                                               | B         | C                  | D                     |                  |            | E         | F          | G                | н                  | 1            |           | J          | Î |
| 1                                                                                                    | Company Name                                                    | Sales(\$) | Hist SYr Rev Gr(%) | Industry              |                  | Hist SYr B | EPS Gr(%) | EPS R2 Syr | PE / Hist EPS Gr | ROE Rating         | PTI Rating   | Inside Ow | /nership(% |   |
| 2                                                                                                    | American Public Education, Inc.                                 | 260.377   | 0.3865             | Education & Training  | Services         |            | 0.3649    | 0.9862     | 6                | ) 3                | 3            |           | 0.03       |   |
| З                                                                                                    | Bank of the Ozarks, Inc.                                        | 285.817   | 0.295              | Banks - Regional - US |                  |            | 0.3336    | 0.9972     | 0.8622402        | 6                  | 6            |           | 0.062      |   |
| 4                                                                                                    | Capella Education Company                                       | 430.043   | 0.1891             | Education & Training  | Services         |            | 0.305     | 0.5875     | [                | 6                  | 4            |           | 0.0        |   |
| 5                                                                                                    | Dime Community Bancshares, Inc.                                 | 147.431   | 0.1745             | Savings & Cooperativ  | e Banks          |            | 0.2035    | 0.9005     | -14.31159        | 6                  | 6            |           | 0.063      |   |
| 6                                                                                                    | DTS, Inc.                                                       | 96.922    | 0.1703             | Software - Applicatio | n                |            | 0.2051    | 0.9834     | 3.182285         | 6                  | 5            |           | 0.019      |   |
| 7                                                                                                    | Encore Capital Group, Inc.                                      | 467.371   | 0.1756             | Credit Services       |                  |            | 0.4203    | 0.9735     | 1.025838         | 6                  | 6            |           | 0.062      |   |
| В                                                                                                    | Enghouse Systems Limited                                        | 122.559   | 0.2423             | Software - Applicatio | n .              |            | 0.3233    | 0.9954     | 4.971991         | 6                  | 4            |           |            |   |
| 9                                                                                                    | HMS Holdings Corporation                                        | 363.826   | 0.2602             | Business Services     |                  |            | 0.3068    | 0.9809     | (                | 4                  | 6            |           | 0.015      |   |
| 10                                                                                                    | Home Capital Group                                              | 368.834   | 0.1833             | Savings & Cooperativ  | re Banks         |            | 0.2265    | 0.8796     | 0.3192363        | 4                  | 6            |           |            |   |
| 11                                                                                                    | Magic Software Enterprises                                      | 113.32B   | 0.1832             | Software - Applicatio | 2n               |            | 0.7131    | 0.9972     | [                | ) Б                | Б            |           |            |   |
| 12                                                                                                    | Main Street Capital Corporation                                 | 66.24     | 0.5047             | Asset Management      |                  |            | 0.6763    | 0.8771     | 0.1446845        | 6                  | 6            |           | 0.129      |   |
| 13                                                                                                    | Medifast, Inc.                                                  | 298.189   | 0.4095             | Specialty Retail      |                  |            | 0.5456    | 0.7028     | 1.271256         | 6                  | 4            |           | 0.121      |   |
| 14                                                                                                    | Mercadoli bre, Inc.                                             | 298.932   | 0.3459             | Business Services     |                  |            | 0.6873    | 0.977B     | 0                | 6                  | 6            |           | 0.107      |   |
| 15                                                                                                    | Mistras Group, Inc.                                             | 436.875   | 0.2956             | Engineering & Const   | ruction          |            | 0.3119    | 0.9734     | 0.8644437        | 5                  | 6            |           | 0.456      |   |
| 16                                                                                                    | Neogen Corporation                                              | 184.046   | 0.1678             | Diagnostics & Resear  | rdh              |            | 0.1685    | 0.676      | 2.504787         | 2                  | 4            |           | 0.05       |   |
| 17                                                                                                    | NIC, Inc.                                                       | 180.899   | 0.2174             | Software - Applicatio | n                |            | 0.1747    | 0.999      |                  | 6                  | 5            |           | 0.064      |   |
| 18                                                                                                    | Paladin Labs, Inc.                                              | 141.466   | 0.2283             | Drug Manuf ecturers   | - Specialty & Go |            | 0.6916    | 0.94       | 1                | 6                  | 6            |           |            |   |
| 19                                                                                                    | Sturm, Ruger & Company                                          | 328.816   | 0.2003             | Aerospace & Defense   | 8                |            | 0.5296    | 0.8031     | 0.4843137        | 6                  | 6            |           | 0.042      |   |
| 20                                                                                                    | United Financial Bancorp, Inc.                                  | 62.166    | 0.1547             | Banks - Regional - US | ;                |            | 0.2789    | 0.8892     | 2.391847         | 6                  | 4            |           | 0.031      |   |
| 21                                                                                                    | Zuoan Fashion Ltd.                                              | 190.303   | 0.3242             | Apparel Manufacturi   | ng               |            | 0.2378    | 0.9514     | D.D6B37675       | 2                  | З            |           |            |   |
| 22                                                                                                    |                                                                 |           |                    |                       |                  |            |           |            |                  |                    |              |           |            |   |
| 23                                                                                                    |                                                                 |           |                    |                       |                  |            |           |            |                  |                    |              |           | _          |   |
| 24                                                                                                    |                                                                 |           |                    |                       |                  |            |           |            |                  |                    |              |           |            |   |
| 25                                                                                                    | ( b b) mount ( )                                                |           |                    |                       |                  |            | 24        |            |                  |                    |              |           |            | f |
| RA                                                                                                    | stu l                                                           |           |                    |                       |                  |            |           |            |                  |                    | III ALISE (- |           |            |   |
| 1.00                                                                                                    | 2017 I                                                          |           |                    |                       |                  |            |           |            |                  | ( Concertain )     | and anno G   |           | 0.5        | ß |

Note that the numeric values are not formatted in the file (15.1% is displayed as 0.151). You can use the formatting options in Excel to adjust the number of decimal places and numeric displays in the results if you so desire.

Also note that the export function is limited to 400 companies and 60 columns of data. If your search results include more companies or fields than this, you will be alerted to adjust your search criteria and your results will be truncated.

# Data Items

The following is a description of the data used in **MyStockProspector.com** for searches and defining reports.

| Company Name            | Company name.                                                                                                    |
|-------------------------|----------------------------------------------------------------------------------------------------|
| Symbol                  | Trading symbol.                                                                                                    |
| Exchange                | Trading exchange.                                                                                                    |
| Industry                | This is the industry name.                                                                                                    |
| Sector                  | This is the sector name.                                                                                                    |
| SIC No                  | Standard Industrial Classification number.                                                                                                    |
| Last Full Yr            | Last year of data, the fiscal year. This is the year of the last full year of data.                                                                                                    |
| Date Info               | Date when database was generated.                                                                                                    |
| Last Quarter Date       | Date of the last reported quarter in the database.                                                                                                    |
| Current Price           | Current share price for the date indicated in "Price Last Updated."                                                                                                    |
| Price Last Updated      | Typically the date of the last share price update, or when database was generated.                                                                                                    |
| 52W Hi Price            | Highest share price reached during the last 52 weeks.                                                                                                    |
| 52W Low Price           | Lowest share price during the past 52 weeks.                                                                                                    |
| Current EPS             | Current earnings per share – Total of last 4 quarters of reported earnings.                                                                                                    |
| Current Div             | Current indicated annual dividend.                                                                                                    |
| Num Yrs of Data         | Number of years of sales data available for the company.                                                                                                    |
| Inside Ownership        | Percent ownership by directors and management of the company.                                                                                                    |
| Institutional Ownership | Percent ownership by pension and mutual funds and professional managers.                                                                                                    |
| Hist 10Yr Rev Gr        | Historical 10-year growth for revenues. Calculation uses the yearly data and a least-squares calculation to determine past growth. Long term growth rate.                                                         |
| Hist 5Yr Rev Gr         | Historical 5-year revenue growth.                                                                                                    |
| Hist 3Yr Rev Gr         | Historical 3-year revenue growth.                                                                                                    |
| Hist 1Yr Rev Gr         | Historical 1-year revenue growth.                                                                                                    |
| Q Rev Gr                | Quarterly revenue growth. Growth of quarterly revenues compared to the same period a year earlier. Current growth rate. Compare this with the last 1 or 3 year growth to determine consistency.                   |
| Last 4Q Rev Gr          | Latest 4 quarters revenue growth. Growth of moving 4 quarter revenues compared to the similar period a year earlier. Current growth rate. Compare this with the last 1 or 3 year growth to determine consistency. |
| Hist 10Yr EPS Gr        | Historical 10-year growth for EPS. Uses a least-squares calculation to determine EPS growth. Long term growth rate.                                                                                               |
| Hist 5Yr EPS Gr         | Historical 5-year growth for EPS.                                                                                                    |
| Hist 3Yr EPS Gr         | Historical 3-year EPS growth.                                                                                                    |
| Hist 1Yr EPS Gr         | Historical 1-year EPS growth.                                                                                                    |
| Q EPS Gr                | Growth of quarterly EPS compared to the same period a year earlier. Current growth. Compare this with the last 1 or 3 year growth to determine consistency.                                                       |
| Last 4Q EPS Gr          | Latest 4 quarters EPS growth. Growth of moving yearly EPS compared to the same period a year earlier. Current growth rate. Compare this with the last 1 or 3 year growth to determine consistency.                |
| Cash Flow Gr            | Growth in cash flow for number of years of data available. Can be used to confirm EPS growth.<br>In some industries (resources, cable, etc.) cash flow is a better indicator than EPS.                            |
| Div Gr                  | Growth in dividends for the number of years of data available. For those interested in income from investments.                                                                                                   |

| Book Value Gr           | Book value per share growth (common equity / number of shares). Growth in book value for the number of years available. Regulated industries (utilities) pay out a fixed amount based on their assets. Book Value is an indication of assets. |
|-------------------------|----------------------------------------------------------------------------------------------------|
| Implied Gr              | The growth rate of retained earnings. An indication of future growth can be made from implied growth.                                                                                                    |
| Hist Share Gr           | Growth in average share price for the number of years available, based on yearly data. Com-<br>paring this to EPS growth can suggest whether PE is expanding or contracting. This can indicate<br>whether a stock is getting overpriced.      |
| Hist 5Yr Price Gr       | Price growth based on Monthly data.                                                                                                    |
| Hist 3Yr Price Gr       | Price growth based on Monthly data.                                                                                                    |
| Hist 1Yr Price Gr       | Price growth based on Monthly data.                                                                                                    |
| Current PE              | Current Price/Earnings ratio.                                                                                                    |
| Avg PE                  | Average Price/Earnings ratio for the last 5 years.                                                                                                    |
| Rel Value               | Relative value = Current PE / Avg PE. An indication of value based on past PE valuation.                                                                                                    |
| Avg 5Yr High PE         | Average high PE for last 5 years.                                                                                                    |
| Avg 5Yr Low PE          | Average low PE for last 5 years.                                                                                                    |
| PE / Hist EPS Gr        | Current PE divided by Historical EPS growth.                                                                                                    |
| PE /Proj EPS Gr         | Similar to PE / Hist EPS Gr but using projected EPS.                                                                                                    |
| Price/Book Value        | Current price divided by latest reported book value (per share).                                                                                                    |
| Price/Sales             | Current price divided by the latest sales per share figure. An indication of value for fast growing companies - not susceptible to accounting methods (EPS) and depreciation (BookVI).                                                        |
| Price/Cash Flow         | Price to cash flow per share. Current price divided by the latest reported cash flow figure.                                                                                                    |
| CashFlow /Share         | Cash flow per share.                                                                                                    |
| Cur Div Yield           | Current dividend yield. For those interested in income from their investment.                                                                                                    |
| Avg Div Yield           | Historical average dividend yield. Calculated using the last 5 years' annual data.                                                                                                    |
| Tax Rate                | Average 5 year tax rate. Assess government's effect on profits.                                                                                                    |
| % From 52W Hi           | Current price to 52 week high price. (Will always be $\leq 0$ ) Price being close to the 52 week high suggests a positive trend. This may show the company to be overpriced.                                                                  |
| % From 52W Low          | Current price to 52 week low price. (Will always be <= 0) Price being near the 52 week low suggests a negative trend.                                                                                                    |
| Payback                 | The number of years for yearly accumulated EPS to equal current price. Generally between 6 and 10 - the lower the better. However, be suspicious of very low numbers.                                                                         |
| PE /Avg ROE             | Price of Profitability. Values less than 1 indicate good value.                                                                                                    |
| Trend PTI               | Trend of pre-tax income on sales. Derived by reviewing the last 2 years' PTI figures vs. the 5-<br>year average. Profitability will vary for each industry. Item 2A in the SSG. Best to worst indi-<br>cators are ++, +, -+, Even, +-, -,     |
| Trend ROE               | Trend of return on common equity. Derived by reviewing the last 2 years' ROE figures vs. the 5-year average. How well does management use assets (equity)? Item 2B in the SSG. Best to worst indicators are ++, +, -+, Even, +-, -,           |
| Avg 5Yr PTI             | Average 5-year PTI. Simple average. Pre-tax Income on Sales (i.e. profitability).                                                                                                    |
| Avg 5Yr ROE             | Average 5-year ROE. Simple average. Return on Common Equity.                                                                                                    |
| PTI Rating              | Numerical figure derived from trend (Trend PTI). The numerical equivalent of Trend PTI (which varies from 6 to 0) where $++ = 6$ and $ = 0$ .                                                                                                 |
| ROE Rating              | Numerical figure derived from trend (Trend ROE). The numerical equivalent of Trend ROE (which varies from 6 to 0) where $++ = 6$ and $ = 0$ .                                                                                                 |
| EPS R <sup>2</sup> 10yr | EPS consistency. $R^2$ (or R squared) is the coefficient of correlation from the calculation of Hist 10Yr EPS Gr. Varies from 1 to 0 where 1 is the most consistent and desirable.                                                            |
| EPS R <sup>2</sup> 5yr  | EPS consistency over the last 5 years.                                                                                                    |
| EPS R <sup>2</sup> 3yr  | EPS consistency over the last 3 years.                                                                                                    |

| Itew R* 5Yr         Revenue consistency over the last 5 years.           Rev R* 2 Yr         Revenue consistency over the last 10 years.           Dividend R* 10Yr         Common equity consistency over the last 10 years.           Corn Equity R* 10Yr         Common equity consistency over the last 10 years.           Current Ratio         Current ratio. Current assets / current liabilities. Measure of liquidity. Ratios of 2 or higher are generally considered good.           Quick Ratio         Cash / current liabilities. Measure of liquidity which excludes receivables: ratio of 1 or higher are good. Some industries which deal in cash typically have lower ratios.           Beta         Measure of price volatility in relation to the market. Could be misleading for fast-growing companies.           Price Variance         Statistical variation of yearly prices over the past 10 years.           Assets - Millions         Current assets. Indicates company size by measuring its assets.           Div Payout         Dividend poyout ratio. Symar average of ratio for dividends / EPS. An indicator of safety of dividends / DFS. An indicator of safety of dividend years.           Sales         Latest sales figure. Indication of the company size by maken years.           Capital Couries are safety figure wears.         Capitalization is calculated by multiplying the number of shares times the current price. Indicator of a company size by maker valuation.           Sales         Latest sales figure. Indication of the company size by sales (revenue). <t< th=""><th>Rev R<sup>2</sup> 10Yr</th><th>Revenue consistency. R<sup>2</sup> (or R squared) is the coefficient of correlation from the calculation of Hist 10Yr Rev Gr. Varies from 1 to 0 where 1 is the most consistent and desirable.</th></t<> | Rev R <sup>2</sup> 10Yr        | Revenue consistency. R <sup>2</sup> (or R squared) is the coefficient of correlation from the calculation of Hist 10Yr Rev Gr. Varies from 1 to 0 where 1 is the most consistent and desirable.                     |
|----------------------------------------------------------------------------------------------------|--------------------------------|----------------------------------------------------------------------------------------------------|
| Rev R* 3Yr         Revenue consistency over the last 3 years.           Divided R* 10Yr         Dividend consistency over the last 10 years.           Corn Equity R* 10Yr         Common equity consistency over the last 10 years.           Inventory Tumover         Based on year's yales and the latest inventory.           Current Ratio         Current ratio. Current assets / current liabilities. Measure of liquidity. Ratios of 2 or higher are greenelly considered good.           Quick Ratio         Cash / current liabilities. Measure of pice volatility in relation to the market. Could be misleading for fast-growing comparies.           Beta         Patience Variance         Statistical variation of yearly prices over the past 10 years.           Assets - Millions         Current assets. Indicates company size by measuring its assets.           Dividend payout ratio. 5 year average of ratio for dividends / FIS. An indicator of safety of dividends paid. For most industries look for 60% or less. Exceptions are utilities.           Int Coverage         Interest coverage. The ratio of pre-tax income to interest paid on all debt. A ratio of 3 or larger is good.           Sales         Tatest sales figure. Indication of the company size by sales (revenue).           Deht / Equity         Average debt to equity routh weakset of pre-tax income to interest paid on all debt. A ratio of a larger is good.           Sales         Tatest sales figure. Indication of the company size by sales (revenue).           Deht / Equity         Average debt to                                                                                                    | Rev R <sup>2</sup> 5Yr         | Revenue consistency over the last 5 years.                                                                                                    |
| Dividend R* 10Yr         Dividend consistency over the last 10 years.           Com Equity R* 10Yr         Common equity consistency over the last 10 years.           Inventory Turnover         Based on yearly sales and the latest inventory.           Current Ratio         Current ratio. Current assets / current liabilities. Measure of liquidity which excludes receivables: ratio of 1 or higher are generally considered good.           Quick Ratio         Cash / current liabilities. Measure of liquidity which excludes receivables: ratio of 1 or higher are generally considered good.           Reta         Measure of price volatility in relation to the market. Could be misleading for fast-growing companies.           Price Variance         Statistical variation of yearly prices over the past 10 years.           Assets - Millions         Current assets. Indicates company size by measuring its assets.           Dividend payout ratio. 5-year average or ratio for dividend s / EPS. An indicator of safety of dividends paid. For most industries look for 60% or less. Exceptions are utilities.           Int Coverage         Interest coverage. The ratio of pre-tax income to interest paid on all debt. A ratio of 3 of larger is good.           Sales         Latest sales figure. Indication of the company size by sales (revenue).           Debt / Equity         Debt to equity ratio. Measure of long term debt for company. For most industries 30% is acceptable. Unlitties typically have high ratios.           Ayg Debt/Equity         Average debt to equity carto. Measure of long term debt for compa                                                                                                    | Rev R <sup>2</sup> 3Yr         | Revenue consistency over the last 3 years.                                                                                                    |
| Com Equity R <sup>2</sup> 10YrCommon equity consistency over the last 10 years.Inventory TurnoverBased on yearly sales and the latest inventory.Current RatioCurrent tassic /urrent labilities. Measure of liquidity. Ratios of 2 or higher are<br>generally considered good.Quick RatioCash / current labilities. Measure of liquidity which excludes receivables: ratio of 1 or higher<br>are good. Some industries which deal in cash typically have lower ratios.BetaMeasure of price volatility in relation to the market. Could be misleading for fast-growing com-<br>panies.Price VarianceStatistical variation of yearly prices over the past 10 years.Assets - MillionsCurrent assets. Indicates company size by measuring its assets.Div PayoutDividends paid. From soni industrises look for 60% or loss. Exceptions are utilities.fact CoverageInterest coverage. The ratio of pre-tax income to interest paid on all debt. A ratio of 3 or larger<br>is good.SalesLatters stores figure. Indication of the company size by market valuation.SalesLatter stores figure. Indication of the company size by anaket valuation.Ayg Debt/EquityAverage debt to equity near the last 5 years.Ayg Debt/EquityAverage debt to equity over the last 5 years.Turend Debt/EquityTrend of bet or squity current los the store store, -, -, where + indicates an increase<br>in debt to equity.Debt Equity RatingTrend of bet or equity. Derived by reviewing the last 2 years' figures vs. the 5-year average.<br>In debt To equity.Debt/EquityNumerical figure derived from trend (Thend Debt/Equity). The numerical equivalent of Teme<br>Debt/Equity (Which varies from 6 to 0)                                                                                                    | Dividend R <sup>2</sup> 10Yr   | Dividend consistency over the last 10 years.                                                                                                    |
| Inventory TurnoverBased on yearly sales and the latest inventory.Current RatioCurrent ratio. Current ratio. Kurrent isabilities. Measure of liquidity. Ratios of 2 or higher are<br>generally considered good.Quick RatioCash / current liabilities. Measure of liquidity which excludes receivables: ratio of 1 or higher<br>is good. Some industries which deal in cash typically have lower ratios.BetaMeasure of price volatility in relation to the market. Could be misleading for fast-growing com-<br>panies.Price VarianceStatistical variation of yearly prices over the past 10 years.Assets - MillonsDividend payout ratio. 5-year average of ratio for dividends / EPS, An indicator of safety of<br>dividends paid. For most industries look for 60% or less. Exceptions are utilities.Int CoverageCapitalization is calculated by multiplying the number of shares times the current price. Indi-<br>cases - MillonsSalesLatest sales Figure. Indication of the company size by sales (revenue).Debt / EquityDebt to equity nativ. Measure of long term debt for company. For most industries 30% is ac-<br>capitale. Utilities typically have high ratios.Ary Debt/EquityAverage debt to equity. Derive hast 5 years.Path Fiquity RatingNumerical figure derived from trend (Trend Debt / Equity). The numerical equivalent of Trend<br>by Highing the varies from 0 to 0) where $*+ + -+$ , Even, $*-,$ , where $*$ indicates an increase<br>in debt to equity. Derive by reviewing the last 2 years' figures we, the 5-year average.Trend Debt/Equity RatingNumerical value for StockCentral.com's Take Stock Quality rating. Varies from 10 to 0, 10<br>wer from trend of debt to equity. Derive by reviewing the last 2<br>years' figures varies for law or l                                                                                             | Com Equity R <sup>2</sup> 10Yr | Common equity consistency over the last 10 years.                                                                                                    |
| Current RatioCurrent ratio. Current assets / current liabilities. Measure of liquidity. Ratios of 2 or higher are<br>generally considered good.Quick RatioCash / current liabilities. Measure of liquidity which excludes receivables: ratio of 1 or higher<br>is good. Some industries which deal in cash typically have lower ratios.BetaMeasure of price volatility in relation to the market. Could be misleading for fast-growing com-<br>punies.Price VarianceStatistical variation of yearly prices over the past 10 years.Assets - MillionsCurrent assets. Indicates company size by measuring its assets.Div PayoutDividend payour ratio. 5-year average of ratio for dividends / EPS. An indicator of safety of<br>dividends paid. For most industries look for 60% or less. Exceptions are utilities.Int CoverageInterest coverage. The ratio of pre-tax income to interest paid on all debt. A ratio of 3 or larger<br>is good.Capitztion - MillionsCapitalization is calculated by multiplying the number of shares times the current price. Indi-<br>cation of the company size by market valuation.SalesLatest sales figure. Indication of the company size by narket valuation.Average debt to equity value for the dbt for company. For most industries 30% is ac-<br>ceptable. Utilities typically have high ratios.Average debt to equity. Durived thy reviewing the last 2 years' figures sv. the 5-year average.<br>In early in debt to equity. Durived by reviewing the last 2 years' figures sv. the 5-year average.<br>In early 1. A subert Equity Rating, except using the working capital.Quality RatingNumerical value for StockCentral com's Take Stock Quality rating. Varies from 10 to 0, 10<br>being the best.Not ber of shares. Measure of possib                                                                                            | Inventory Turnover             | Based on yearly sales and the latest inventory.                                                                                                    |
| Quick Ratio         Cash / current liabilities. Measure of liquidity which excludes receivables: ratio of 1 or higher<br>is good. Some industries which deal in cash typically have lower ratios.           Beta         Measure of price volatility in relation to the market. Could be misleading for fast-growing com-<br>panies.           Price Variance         Statistical variation of yearly prices over the past 10 years.           Assets - Millions         Current assets. Indicates company size by measuring its assets.           Div Payout         Dividend payour ratio. 5-year average of ratio for dividends / EPS. An indicator of safety of<br>dividends paid. For most industries look for 60% or less. Exceptions are utilities.           Int Coverage         Interest coverage. The ratio of pre-tax income to interest paid on all debt. A ratio of 3 or larger<br>is good.           Capitalization is calculated by multiplying the number of shares times the current price. Indi-<br>cation of the company size by market valuation.           Sales         Latest sales figure. Indication of the company size by sales (revenue).           Debt /Equity         Oebt to equity ratio. Measure of long term debt for company. For most industries 30% is ac-<br>ceptable. Utilities typically have high ratios.           Avg Debt/Equity         Average debt to equity. Derived by reviewing the last 2 years'.           Trend Debt/Equity         Numerical figure derived from trend (Trend Debt /Equity). The numerical equivalent of Trend<br>Debt /Capital           As Debt Equity Rating, except using the working capital.           Quality Rating                                                                                                    | Current Ratio                  | Current ratio. Current assets / current liabilities. Measure of liquidity. Ratios of 2 or higher are generally considered good.                                                                                     |
| BetaMeasure of price volatility in relation to the market. Could be misleading for fast-growing companies.Price VarianceStatistical variation of yearly prices over the past 10 years.Assets - MillionsCurrent assets. Indicates company size by measuring its assets.Div PayoutDividend payour ratio. 5-year average of ratio for dividends / EPS. An indicator of safety of dividends paid. For most industries look for 60% or less. Exceptions are utilities.Int CoverageInterest coverage. The ratio of pre-tax income to interest paid on all debt. A ratio of 3 or larger is good.Capitalization is calculated by multiplying the number of shares times the current price. Indication of the company size by market valuation.SalesLatest sales figure. Indication of the company. For most industries 30% is acceptable. Utilities typically have high ratios.Avg Debt/EquityAverage debt to equity over the last 5 years.Avg Debt/Equity RatingNumerical figure derived from trend (Trend Debt /Equity). The numerical equivalent of Trend Debt/EquityDebt Equity RatingNumerical figure derived from trend (Trend Debt /Equity). The numerical equivalent of numerical equivalent or lower is best.Trend Debt/EquityAverage debt to equity. Derived by reviewing the last 2 years' figures vs. the 5-year average. Intera 2 to red due for StockCentral.com's Take Stock Quality rating. Varies from 10 to 0, 10 being the best.No Shares - MillionsNumerical value for StockCentral.com's Take Stock Quality rating. Varies from 10 to 0, 10 being the best.No Shares - MillionsNumber of shares. Measure of possible liquidity of company.Proxy Low PrProjected low price over the next 5 years based on a statistical assessment                                                                                                    | Quick Ratio                    | Cash / current liabilities. Measure of liquidity which excludes receivables: ratio of 1 or higher is good. Some industries which deal in cash typically have lower ratios.                                          |
| Price Variance         Statistical variation of yearly prices over the past 10 years.           Assets - Millions         Current assets. Indicates company size by measuring its assets.           Div Payout         Dividend payout ratio. 5-year average of ratio for dividends JEPS. An indicator of safety of dividends paid. For most industries look for 06% of less. Exceptions are utilities.           Int Coverage         Interest coverage. The ratio of pre-tax income to interest paid on all debt. A ratio of 3 or larger is good.           Capitalization is calculated by multiplying the number of shares times the current price. Indication of the company size by market valuation.           Sales         Latest sales figure. Indication of the company size by sales (revenue).           Debt / Equity         Debt to equity pratio. Measure of long term debt for company. For most industries 30% is acceptable. Utilities typically have high ratios.           Ayg Debt/Equity         Average debt to equity over the last 5 years.           Debt Equity Rating         Numerical figure derived from trend (Trend Debt /Equity). The numerical equivalent of Trend Debt/Equity (which varies from 6 to 0) where + = 6 and -= 0. For this rating, 4 or lowgr is best.           Trend Debt/Equity         As Debt Equity Rating, except using the working capital.           Quality Rating         Numerical value for StockCentral.com's Take Stock Quality rating. Varies from 10 to 0, 10 being the best.           No Shares - Millions         Numerical value for StockCentral.com's Take Stock Quality rating. Varies from 10 to 0, 10 being the best. <td>Beta</td> <td>Measure of price volatility in relation to the market. Could be misleading for fast-growing com-<br/>panies.</td>                                        | Beta                           | Measure of price volatility in relation to the market. Could be misleading for fast-growing com-<br>panies.                                                                                                    |
| Assets - Millions         Current assets. Indicates company size by measuring its assets.           Div Payout         Dividend payout ratio. 5-year average of ratio for dividends / EPS. An indicator of safety of dividends paid. For most industries look for 60% or less. Exceptions are utilities.           Int Coverage         Interest coverage. The ratio of pre-tax income to interest paid on all debt. A ratio of 3 or larger is good.           Capitation - Millions         Capitalization is calculated by multiplying the number of shares times the current price. Indication of the company size by market valuation.           Sales         Latest sales figure. Indication of the company size by sales (revenue).           Debt /Equity         Debt to equity ratio. Measure of long term debt for company. For most industries 30% is acceptable. Utilities typically have high ratios.           Avg Debt/Equity         Average debt to equity over the last 5 years.           Mumerical figure derived from trend (Trend Debt /Equity). The numerical equivalent of Trend Debt /Equity (which varies from 6 to 0) where ++ = 6 and = 0. For this rating, 4 or lower is best.           Trend Debt/Equity         Trend of debt to equity. Derived by reviewing the last 2 years' figures vs. the 5-year average. Item 2C in the SA+ SSG. Indicators are ++, +, +, =ken, +-, -, -, where + indicates an increase in debt to equity.           Debt/Capital         As Debt Equity Rating, except using the working capital.           Numerical value for StockCentral.com's Take Stock Quality rating. Varies from 10 to 0, 10 being the best.           No Shares - Millions                                                                                                    | Price Variance                 | Statistical variation of yearly prices over the past 10 years.                                                                                                    |
| Div PayoutDividend payout ratio. 5-year average of ratio for dividends / EPS. An indicator of safety of<br>dividends paid. For most industries look for 60% or less. Exceptions are utilities.Int CoverageInterest coverage. The ratio of pre-tax income to interest paid on all debt. A ratio of 3 or larger<br>is good.CaptIztion - MillionsCapitalization is calculated by multiplying the number of shares times the current price. Indi-<br>cation of the company size by safes (revenue).Debt / EquityLatest sales figure. Indication of the company size by sales (revenue).Debt / EquityDebt to equity ratio. Measure of long term debt for company. For most industries 30% is ac-<br>ceptable. Utilities typically have high ratios.Avg Debt/EquityAverage debt to equity over the last 5 years.Debt Equity RatingNumerical figure derived from trend (Trend Debt /Equity). The numerical equivalent of Trend<br>Debt /Equity (which varies from 6 to 0) where ++ = 6 an = 0. For this rating. 4 or lower is<br>best.Trend Debt/EquityTrend of debt to equity. Derived by reviewing the last 2 years' figures vs. the 5-year average.<br>Item 2C in the SA+ SSG. Indicators are ++, +, ++, +en, +-, -, -, where + indicates an increase<br>in debt to equity. Rating, except using the working capital.Quality RatingNumerical value for StockCentral.com's Take Stock Quality rating. Varies from 10 to 0, 10<br>being the best.No Shares - MillionsNumber of shares. Measure of possible liquidity of company.Proxy Low PrProjected low price over the next 5 years based on a statistical assessment of price variation<br>over the previous 5 years.Buy BelowLowest third of the price range based on equal (33/33/33%) divisions between proxy high and<br>low                                                                                                 | Assets - Millions              | Current assets. Indicates company size by measuring its assets.                                                                                                    |
| Int CoverageInterest coverage. The ratio of pre-tax income to interest paid on all debt. A ratio of 3 or larger is good.Capitziion - MillionsCapitalization is calculated by multiplying the number of shares times the current price. Indication of the company size by market valuation.SalesLatest sales figure. Indication of the company size by sales (revenue).Debt /EquityDebt to equity ratio. Measure of long term debt for company. For most industries 30% is acceptable. Utilities typically have high ratios.Avg Debt/EquityAverage debt to equity over the last 5 years.Debt Equity RatingNumerical figure derived from trend (Trend Debt /Equity). The numerical equivalent of Trend Debt /Equity (which varies from 6 to 0) where ++ = 6 and = 0. For this rating, 4 or lower is best.Trend Debt/EquityArs Debt Equity Derived by reviewing the last 2 years' figures vs. the 5-year average. Item 2C in the SA+SSG. Indicators are ++, +, +, Even, +-, -, -, where + indicates an increase in debt to equity.Debt/CapitalAs Debt Equity Rating, except using the working capital.Quality RatingNumerical value for StockCentral.com's Take Stock Quality rating. Varies from 10 to 0, 10 being the best.No Shares - MillionsNumber of shares. Measure of possible liquidity of company.Proxy Low PrExpected low price over the next 5 years based on a statistical assessment of price variation low prices.Buy BelowLowest third of the price range based on equal (33/33/33%) divisions between proxy high and low prices.Price in ZoneThe static between the current price is above the Proxy Low Pr. Zero is at the low price, 100% is at the Proxy Hi Pr.U/D RatioThe ratio between the current price and th                                                                                                    | Div Payout                     | Dividend payout ratio. 5-year average of ratio for dividends / EPS. An indicator of safety of dividends paid. For most industries look for 60% or less. Exceptions are utilities.                                   |
| Capitalization is calculated by multiplying the number of shares times the current price. Indication of the company size by market valuation.SalesLatest sales figure. Indication of the company size by sales (revenue).Debt /EquityDebt to equity ratio. Measure of long term debt for company. For most industries 30% is acceptable. Utilities typically have high ratios.Avg Debt/EquityAverage debt to equity over the last 5 years.Debt Equity RatingNumerical figure derived from trend (Trend Debt /Equity). The numerical equivalent of Trend Debt/Equity (which varies from 6 to 0) where ++ = 6 and = 0. For this rating, 4 or <u>lower</u> is best.Trend Debt/EquityTrend of debt to equity. Derived by reviewing the last 2 years' figures vs. the 5-year average. Item 2C in the SA+ SSG. Indicators are ++, +, -+, Even, +-,, where + indicates an increase in debt to equity.Debt/CapitalAs Debt Equity Rating, except using the working capital.Quality RatingNumerical value for StockCentral.com's Take Stock Quality rating. Varies from 10 to 0, 10No Shares - MillionsNumerico 5 years in the future.Proxy Hi PrExpected high price 5 years in the future.Proxy Low PrProjected low price over the next 5 years based on a statistical assessment of price variation over the previous 5 years.Buy BelowLowest third of the price range based on equal (33/33/33%) divisions between proxy high and low prices.Price in ZoneThe % that the current price is above the Proxy Low Pr. Zero is at the low price, 100% is at the Proxy Hi Pr.U/D RatioThe ratio between the current price and the Proxy Hi Price.U/D RatioThe ratio between the current price and the Proxy Hi Price.<                                                                                                    | Int Coverage                   | Interest coverage. The ratio of pre-tax income to interest paid on all debt. A ratio of 3 or larger is good.                                                                                                    |
| SalesLatest sales figure. Indication of the company size by sales (revenue).Debt / EquityDebt to equity ratio. Measure of long term debt for company. For most industries 30% is acceptable. Utilities typically have high ratios.Avg Debt/EquityAverage debt to equity over the last 5 years.Debt Equity RatingNumerical figure derived from trend (Trend Debt /Equity). The numerical equivalent of Trend Debt/Equity (which varies from 6 to 0) where ++ = 6 and = 0. For this rating, 4 or lower is best.Trend Debt/EquityTrend of debt to equity. Derived by reviewing the last 2 years' figures vs. the 5-year average. Item 2C in the SA+ SSG. Indicators are ++, +, +. Even, +-, -, -, where + indicates an increase in debt to equity.Debt/CapitalAs Debt Equity Rating, except using the working capital.Quality RatingNumerical value for StockCentral.com's Take Stock Quality rating. Varies from 10 to 0, 10 being the best.No Shares - MillionsNumber of shares. Measure of possible liquidity of company.Proxy Low PrExpected high price 5 years in the future.Proxy Low PrEvected nigh price syears.Buy BelowLowest third of the price range based on equal (33/33/33%) divisions between proxy high and low prices.Sell AboveHighest third of the price range based on equal (33/33/33%) divisions between proxy high and low prices.U/D RatioThe ratio between the current price is above the Proxy Low Pr. Zero is at the low price, 100% is at the Proxy Hi Pr.U/D RatioThe ratio between the current price and the Proxy Hi Price.Price AppCompounded (annualized) appreciation from current price to the proxy high price.Trend Proxy Hi Pr.Difference                                                                                                    | Captlztion - Millions          | Capitalization is calculated by multiplying the number of shares times the current price. Indi-<br>cation of the company size by market valuation.                                                                  |
| Debt /EquityDebt to equity ratio. Measure of long term debt for company. For most industries 30% is acceptable. Utilities typically have high ratios.Avg Debt/EquityAverage debt to equity over the last 5 years.Debt Equity RatingNumerical figure derived from trend (Trend Debt /Equity). The numerical equivalent of Trend<br>Debt /Equity (which varies from 6 to 0) where ++ = 6 and = 0. For this rating, 4 or lower is<br>best.Trend Debt/EquityTrend of debt to equity. Derived by reviewing the last 2 years' figures vs. the 5-year average.<br>If tem 2C in the SA+ SSG. Indicators are ++, +, -+, Even, +-, -,, where + indicates an increase<br>                                                                                                    | Sales                          | Latest sales figure. Indication of the company size by sales (revenue).                                                                                                    |
| Avg Debt/EquityAverage debt to equity over the last 5 years.Debt Equity RatingNumerical figure derived from trend (Trend Debt /Equity). The numerical equivalent of Trend Debt /Equity (which varies from 6 to 0) where ++ = 6 and = 0. For this rating, 4 or lower is best.Trend Debt/EquityTrend of debt to equity. Derived by reviewing the last 2 years' figures vs. the 5-year average. Item 2C in the SA+ SSG. Indicators are ++, +, ++, Even, +-, -,, where + indicates an increase in debt to equity.Debt/CapitalAs Debt Equity Rating, except using the working capital.Quality RatingNumerical value for StockCentral.com's Take Stock Quality rating. Varies from 10 to 0, 10 being the best.No Shares - MillionsNumber of shares. Measure of possible liquidity of company.Proxy Hi PrExpected high price 5 years in the future.Proxy Low PrProjected low price over the next 5 years based on a statistical assessment of price variation over the previous 5 years.Buy BelowLowest third of the price range based on equal (33/33/33%) divisions between proxy high and low prices.Price in ZoneThe % that the current price is above the Proxy Hi Price.Price AppCompounded (annualized) appreciation from current price to the proxy high price.Total RetCimpounded (annualized) total return that includes price appreciation and portion contributed from dividends.Rev TrendDifference in % revenue change of last 4 quarters growth and the weighted growth for the company.                                                                                                    | Debt /Equity                   | Debt to equity ratio. Measure of long term debt for company. For most industries 30% is acceptable. Utilities typically have high ratios.                                                                           |
| Debt Equity RatingNumerical figure derived from trend (Trend Debt/Equity). The numerical equivalent of Trend<br>Debt/Equity (which varies from 6 to 0) where ++ = 6 and = 0. For this rating, 4 or lower is<br>best.Trend Debt/EquityTrend of debt to equity. Derived by reviewing the last 2 years' figures vs. the 5-year average.<br>Item 2C in the SA+ SSG. Indicators are ++, +, -+, Even, +-, -,, where + indicates an increase<br>in debt to equity.Debt/CapitalAs Debt Equity Rating, except using the working capital.Quality RatingNumerical value for StockCentral.com's Take Stock Quality rating. Varies from 10 to 0, 10<br>being the best.No Shares - MillionsNumber of shares. Measure of possible liquidity of company.Proxy Liv PrExpected high price 5 years in the future.Proxy Low PrProjected low price over the next 5 years based on a statistical assessment of price variation<br>over the previous 5 years.Buy BelowLowest third of the price range based on equal (33/33/33%) divisions between proxy high and<br>low prices.Price in ZoneThe % that the current price is above the Proxy Low Pr. Zero is at the low price, 100% is at the<br>Proxy Hi Pr.U/D RatioThe ratio between the current price and the Proxy Hi Price.Price AppCompounded (annualized) appreciation from current price to the proxy high price.Total RetDifference in % revenue change of last 4 quarters growth and the weighted growth for the com-<br>pany.Rev Trend - IndusCompares Rev Trend of the company to the Trends of the industry.                                                                                                    | Avg Debt/Equity                | Average debt to equity over the last 5 years.                                                                                                    |
| Trend Debt/EquityTrend of debt to equity. Derived by reviewing the last 2 years' figures vs. the 5-year average.<br>Item 2C in the SA+ SSG. Indicators are ++, +, -+, Even, +-, -, -, where + indicates an increase<br>in debt to equity.Debt/CapitalAs Debt Equity Rating, except using the working capital.Quality RatingNumerical value for StockCentral.com's Take Stock Quality rating. Varies from 10 to 0, 10<br>being the best.No Shares - MillionsNumber of shares. Measure of possible liquidity of company.Proxy Hi PrExpected high price 5 years in the future.Proxy Low PrProjected low price over the next 5 years based on a statistical assessment of price variation<br>over the previous 5 years.Buy BelowLowest third of the price range based on equal (33/33/33%) divisions between proxy high and<br>low prices.Price in ZoneThe % that the current price is above the Proxy Low Pr. Zero is at the low price, 100% is at the<br>Proxy Hi Pr.U/D RatioThe ratio between the current price and the Proxy Hi Price.Price AppCompounded (annualized) appreciation from current price to the proxy high price.Total RetDifference in % revenue change of last 4 quarters growth and the weighted growth for the com-<br>pany.Rev Trend - IndusCompares Rev Trend of the company to the Trends of the industry.                                                                                                    | Debt Equity Rating             | Numerical figure derived from trend (Trend Debt /Equity). The numerical equivalent of Trend Debt /Equity (which varies from 6 to 0) where $++ = 6$ and $ = 0$ . For this rating, 4 or <u>lower</u> is best.         |
| Debt/CapitalAs Debt Equity Rating, except using the working capital.Quality RatingNumerical value for StockCentral.com's Take Stock Quality rating. Varies from 10 to 0, 10<br>being the best.No Shares - MillionsNumber of shares. Measure of possible liquidity of company.Proxy Hi PrExpected high price 5 years in the future.Proxy Low PrProjected low price over the next 5 years based on a statistical assessment of price variation<br>over the previous 5 years.Buy BelowLowest third of the price range based on equal (33/33/33%) divisions between proxy high and<br>low prices.Sell AboveHighest third of the price range based on equal (33/33/33%) divisions between proxy high and<br>low prices.V/D RatioThe % that the current price is above the Proxy Low Pr. Zero is at the low price, 100% is at the<br>Proxy Hi Pr.U/D RatioThe ratio between the current price and the Proxy Hi Price.Price AppCompounded (annualized) appreciation from current price to the proxy high price.Total RetDifference in % revenue change of last 4 quarters growth and the weighted growth for the company.Rev Trend - IndusCompares Rev Trend of the company to the Trends of the industry.                                                                                                    | Trend Debt/Equity              | Trend of debt to equity. Derived by reviewing the last 2 years' figures vs. the 5-year average.<br>Item 2C in the SA+ SSG. Indicators are ++, +, -+, Even, +-, -,, where + indicates an increase in debt to equity. |
| Quality RatingNumerical value for StockCentral.com's Take Stock Quality rating. Varies from 10 to 0, 10<br>being the best.No Shares - MillionsNumber of shares. Measure of possible liquidity of company.Proxy Hi PrExpected high price 5 years in the future.Proxy Low PrProjected low price over the next 5 years based on a statistical assessment of price variation<br>over the previous 5 years.Buy BelowLowest third of the price range based on equal (33/33/33%) divisions between proxy high and<br>low prices.Sell AboveHighest third of the price range based on equal (33/33/33%) divisions between proxy high and<br>                                                                                                    | Debt/Capital                   | As Debt Equity Rating, except using the working capital.                                                                                                    |
| No Shares - MillionsNumber of shares. Measure of possible liquidity of company.Proxy Hi PrExpected high price 5 years in the future.Proxy Low PrProjected low price over the next 5 years based on a statistical assessment of price variation<br>over the previous 5 years.Buy BelowLowest third of the price range based on equal (33/33/33%) divisions between proxy high and<br>low prices.Sell AboveHighest third of the price range based on equal (33/33/33%) divisions between proxy high and<br>low prices.Price in ZoneThe % that the current price is above the Proxy Low Pr. Zero is at the low price, 100% is at the<br>Proxy Hi Pr.U/D RatioThe ratio between the current price and the Proxy Hi Price.Price AppCompounded (annualized) appreciation from current price to the proxy high price.Total RetDifference in % revenue change of last 4 quarters growth and the weighted growth for the com-<br>pany.Rev Trend - IndusCompares Rev Trend of the company to the Trends of the industry.                                                                                                    | Quality Rating                 | Numerical value for StockCentral.com's Take Stock Quality rating. Varies from 10 to 0, 10 being the best.                                                                                                    |
| Proxy Hi PrExpected high price 5 years in the future.Proxy Low PrProjected low price over the next 5 years based on a statistical assessment of price variation<br>over the previous 5 years.Buy BelowLowest third of the price range based on equal (33/33/33%) divisions between proxy high and<br>low prices.Sell AboveHighest third of the price range based on equal (33/33/33%) divisions between proxy high and<br>low prices.Price in ZoneThe % that the current price is above the Proxy Low Pr. Zero is at the low price, 100% is at the<br>Proxy Hi Pr.U/D RatioThe ratio between the current price and the Proxy Hi Price.Price AppCompounded (annualized) appreciation from current price to the proxy high price.Total RetCompounded (annualized) total return that includes price appreciation and portion contributed<br>from dividends.Rev TrendDifference in % revenue change of last 4 quarters growth and the weighted growth for the com-<br>pany.Rev Trend - IndusCompares Rev Trend of the company to the Trends of the industry.                                                                                                    | No Shares - Millions           | Number of shares. Measure of possible liquidity of company.                                                                                                    |
| Proxy Low PrProjected low price over the next 5 years based on a statistical assessment of price variation<br>over the previous 5 years.Buy BelowLowest third of the price range based on equal (33/33/33%) divisions between proxy high and<br>low prices.Sell AboveHighest third of the price range based on equal (33/33/33%) divisions between proxy high and<br>low prices.Price in ZoneThe % that the current price is above the Proxy Low Pr. Zero is at the low price, 100% is at the<br>Proxy Hi Pr.U/D RatioThe ratio between the current price and the Proxy Hi Price.Price AppCompounded (annualized) appreciation from current price to the proxy high price.Total RetDifference in % revenue change of last 4 quarters growth and the weighted growth for the com-<br>pany.Rev Trend - IndusCompares Rev Trend of the company to the Trends of the industry.                                                                                                    | Proxy Hi Pr                    | Expected high price 5 years in the future.                                                                                                    |
| Buy BelowLowest third of the price range based on equal (33/33/33%) divisions between proxy high and<br>low prices.Sell AboveHighest third of the price range based on equal (33/33/33%) divisions between proxy high and<br>low prices.Price in ZoneThe % that the current price is above the Proxy Low Pr. Zero is at the low price, 100% is at the<br>Proxy Hi Pr.U/D RatioThe ratio between the current price and the Proxy Hi Price.Price AppCompounded (annualized) appreciation from current price to the proxy high price.Total RetCompounded (annualized) total return that includes price appreciation and portion contributed<br>from dividends.Rev TrendDifference in % revenue change of last 4 quarters growth and the weighted growth for the com-<br>pany.Rev Trend - IndusCompares Rev Trend of the company to the Trends of the industry.                                                                                                    | Proxy Low Pr                   | Projected low price over the next 5 years based on a statistical assessment of price variation over the previous 5 years.                                                                                           |
| Sell AboveHighest third of the price range based on equal (33/33/33%) divisions between proxy high and<br>low prices.Price in ZoneThe % that the current price is above the Proxy Low Pr. Zero is at the low price, 100% is at the<br>Proxy Hi Pr.U/D RatioThe ratio between the current price and the Proxy Hi Price.Price AppCompounded (annualized) appreciation from current price to the proxy high price.Total RetCompounded (annualized) total return that includes price appreciation and portion contributed<br>from dividends.Rev TrendDifference in % revenue change of last 4 quarters growth and the weighted growth for the com-<br>pany.Rev Trend - IndusCompares Rev Trend of the company to the Trends of the industry.                                                                                                    | Buy Below                      | Lowest third of the price range based on equal (33/33/33%) divisions between proxy high and low prices.                                                                                                    |
| Price in ZoneThe % that the current price is above the Proxy Low Pr. Zero is at the low price, 100% is at the<br>Proxy Hi Pr.U/D RatioThe ratio between the current price and the Proxy Hi Price.Price AppCompounded (annualized) appreciation from current price to the proxy high price.Total RetCompounded (annualized) total return that includes price appreciation and portion contributed<br>from dividends.Rev TrendDifference in % revenue change of last 4 quarters growth and the weighted growth for the com-<br>pany.Rev Trend - IndusCompares Rev Trend of the company to the Trends of the industry.                                                                                                    | Sell Above                     | Highest third of the price range based on equal (33/33/33%) divisions between proxy high and low prices.                                                                                                    |
| U/D RatioThe ratio between the current price and the Proxy Hi Price.Price AppCompounded (annualized) appreciation from current price to the proxy high price.Total RetCompounded (annualized) total return that includes price appreciation and portion contributed<br>from dividends.Rev TrendDifference in % revenue change of last 4 quarters growth and the weighted growth for the com-<br>pany.Rev Trend - IndusCompares Rev Trend of the company to the Trends of the industry.                                                                                                    | Price in Zone                  | The % that the current price is above the Proxy Low Pr. Zero is at the low price, 100% is at the Proxy Hi Pr.                                                                                                    |
| Price AppCompounded (annualized) appreciation from current price to the proxy high price.Total RetCompounded (annualized) total return that includes price appreciation and portion contributed<br>from dividends.Rev TrendDifference in % revenue change of last 4 quarters growth and the weighted growth for the com-<br>pany.Rev Trend - IndusCompares Rev Trend of the company to the Trends of the industry.                                                                                                    | U/D Ratio                      | The ratio between the current price and the Proxy Hi Price.                                                                                                    |
| Total RetCompounded (annualized) total return that includes price appreciation and portion contributed<br>from dividends.Rev TrendDifference in % revenue change of last 4 quarters growth and the weighted growth for the com-<br>pany.Rev Trend - IndusCompares Rev Trend of the company to the Trends of the industry.                                                                                                    | Price App                      | Compounded (annualized) appreciation from current price to the proxy high price.                                                                                                    |
| Rev TrendDifference in % revenue change of last 4 quarters growth and the weighted growth for the company.Rev Trend - IndusCompares Rev Trend of the company to the Trends of the industry.                                                                                                    | Total Ret                      | Compounded (annualized) total return that includes price appreciation and portion contributed from dividends.                                                                                                    |
| Rev Trend - Indus         Compares Rev Trend of the company to the Trends of the industry.                                                                                                    | Rev Trend                      | Difference in % revenue change of last 4 quarters growth and the weighted growth for the com-<br>pany.                                                                                                    |
|                                                                                                    | Rev Trend - Indus              | Compares Rev Trend of the company to the Trends of the industry.                                                                                                    |

| Rev Trend - DB      | Compares Rev Trend of the company to the Trends of the DB.                                                                                            |
|---------------------|----------------------------------------------------------------------------------------------------|
| EPS Trend           | Difference in % change EPS (last 4 quarters) to weighted growth for the company.                                                                      |
| EPS Trend – Indus   | Compares EPS Trend of the company to the Trends of the industry.                                                                                      |
| EPS Trend – DB      | Compares EPS Trend of the company to the Trends of the DB.                                                                                            |
| Price Trend         | Difference in % price change (last 12 months) in comparison to the 5 year change.                                                                     |
| Price Trend - Indus | Compares Price Trend of the company to the Trends of the industry.                                                                                    |
| Price Trend - DB    | Compares Price Trend of the company to the Trends of the Database.                                                                                    |
| Rev Rank - Indus    | Compares short term revenue growth to the average short term growth of the industry.                                                                  |
| Rev Rank - DB       | Compares short term growth to the average short term growth of the DB.                                                                                |
| EPS Rank - Indus    | Compares short term EPS growth to the average short term growth of the industry.                                                                      |
| EPS Rank - DB       | Compares short term growth to the average short term growth of the DB.                                                                                |
| Price Rank - Indus  | Compares short term price changes to the average short term changes of the industry.                                                                  |
| Price Rank - DB     | Compares short term changes to the average short term changes of the DB.                                                                              |
| ACE 1Yr Proj EPS    | Analysts' consensus EPS. Analysts' forecast of current year's (fiscal year) EPS.                                                                      |
| Analyst 5Yr EPS     | Analysts' expectations for EPS extrapolated to calculate EPS 5 years in the future.                                                                   |
| EPS ACE Flag 1Yr    | If True, it indicates that ACE 1Yr Proj EPS was provided from the data provider. If False, it was calculated by Prospector based on internal formula. |
| EPS ACE Flag 5Yr    | If True, it indicates that Analyst 5Yr EPS was provided from the data provider. If False, it was calculated by Prospector based on internal formula.  |
| Proj 1 Yr EPS Gr    | Expected EPS growth calculated from ACE 1Yr Proj EPS                                                                                                  |
| Proj 5 Yr EPS Gr    | Analysts' consensus EPS growth expected over the next 5 years.                                                                                        |
| Proj EPS Revision   | Calculated only during updates from datafiles. This compares previous ACE EPS to the current value and reports any changes.                           |
|                     |                                                                                                    |